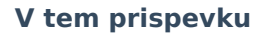

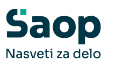

## JAVNI SEKTOR - KPVIZ -Dopolnitve za izplačilo povečanega in zmanjšanega obsega pedagoškega dela ter obračun nadomestila plače skladno z Uredbo

Zadnja sprememba 22/05/2025 2:19 pm CEST | Objavljeno 16/05/2025

Na podlagi dopisa ter dodatnega pojasnila Ministrstva za izobraževanje, znanost in šport, št. 6030-8/2022/1, z dne 3.3.2022 Zadeva: Obračun plače in nadomestila plače v skladu z Uredbo o enotni metodologiji in obrazcih za obračun in izplačilo plač v javnem sektorju, smo pripravili dopolnitev izračunov povečanega in zmanjšanega obsega pedagoškega dela v programu za obračun plač.

Novosti se nanašajo tako na izračun Z120, kot tudi na izplačilo dodatkov P020.

Če se za nove dopolnitve (izračune, kot so vam bili predstavljeni v okrožnici s strani Ministrstva) ne boste odločili, je še vedno mogoče izvesti izračun Z120 ter obračun P020 po starem načinu (kot ste ga do sedaj izvajali). V tem primeru tudi po namestitvi verzije, ki vsebuje to dopolnitev, ne spreminjate ničesar.

### Novosti na Vrstah obračuna za povečan in zmanjšan obseg pedagoškega dela -Splošno

Določeno je, da se dodatki P020 obračunajo in izplačajo od mesečnega obsega realiziranih ur (ne pa kot do sedaj – od načrtovanih ur). Določeno je tudi, da se v osnovo za izračun nadomestila (Z120) vključi načrtovano št. ur P020 (kot če bi zaposleni delal).

V sistemu obračuna (**Šifranti...Sistem obračuna...Vrste obračuna**) si sortirate preglednico Vrste obračuna glede na podatek **Šifra JS**. Vpišite šifro JS P020 in kliknite na lupo za iskanje po kriteriju.

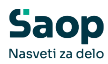

| Ši             | fra JS P020                   |                |       |        |                | 🔍 300 🛨 🗆 Vsi zapisi            | 1 1 1 1      | P |
|----------------|-------------------------------|----------------|-------|--------|----------------|---------------------------------|--------------|---|
| 6 pr. stroškov | •                             | % pr. stroškov | •     |        | % pr. stroškov | -                               |              |   |
| 7.0            | ¥:                            | V.a.           |       | Y.     |                | E                               |              |   |
| Vrsta obračuna | Naziv vrste obračuna          |                | Grupa | Form.Z | 🔻 Šifra JS     | KPVIZ - upošteva se polni znese | k Javna dela | e |
| 015            | NPZ                           |                | 1     |        |                | N                               | N            |   |
| N10            | Razlika za delo v tujini      |                | 9     |        |                | N                               | N            | T |
| 101            | REDNO DELO                    |                | 1     | FZ01   |                | N                               | N            | Т |
| 114            | NADURE                        |                | 1     | FZ01   |                | N                               | N            | Т |
| 115            | RAZLIKA ZA DELO V TUJINI      |                | 9     |        |                | N                               | N            | T |
| 118            | REDNI DOPUST-MY,MX            |                | 2     | FZ01   |                | N                               | N            |   |
| 119            | Razlika za delo v tujini 45.a |                | 9     |        |                | N                               | N            |   |
| 122            | DODATEK ZA NADURNO DELO       | D              | 1     | FZ10   |                | N                               | N            |   |
| 201            | MINULO DELO                   |                | 1     | FZ34   |                | N                               | N            |   |
| 301            | DRŽAVNI PRAZNIK               |                | 2     | FZ01   |                | N                               | N            | Т |
| 302            | LETNI DOPUST                  |                | 2     | FZ01   |                | N                               | N            |   |
| 402            | NEGA                          |                | 3     | FZ17   |                | N                               | N            |   |
| 414            | PORODNIŠKI DOPUST             |                | 3     |        |                | N                               | N            |   |
| 500            | REGRES ZA LETNI DOPUST        |                | 6     |        |                | N                               | N            |   |
| 600            | Prehrana - delo ponoči        |                | 8     |        |                | N                               | N            |   |
| 630            | Krizni dodatek                |                | 8     |        |                | N                               | N            |   |
| 700            | Posl. uspešnost - grupa 1     |                | 1     |        |                | N                               | N            |   |
| 701            | Posl. uspešnost - grupa 9     |                | 9     |        |                | N                               | N            |   |
| 702            | Posl. uspešnost - grupa 1     |                | 1     |        |                | N                               | N            |   |
| 800            | BOŽIČNICA                     |                | 9     |        |                | N                               | N            |   |
|                |                               |                |       |        |                |                                 |              |   |

Na ta način so v preglednici Vrst obračuna prikazane vse vrste obračuna, katere uporabljate za obračun povečanega in zmanjšanega obsega pedagoškega dela.

| avna dela |
|-----------|
| avna dela |
| avna dela |
| avna dela |
|           |
|           |
| 1         |
| 1         |
| 1         |
| 1         |
| 1         |
| 1         |
| 1         |
| 1         |
| 1         |
| 1         |
| 1         |
|           |

Če uporabljate naš standardni sistem obračuna, imate šifre za obračun povečanega in zmanjšanega obsega pedagoškega dela vnesene na točno take vrste obračuna, kot so prikazane na zgornji sliki.

Tako so vrste obračuna, katere uporabljate za obračun povečanega obsega pedagoškega dela vnesene na naslednje šifre – Vrste obračuna:

D21 - Pov.pedag.obveznost-ŠOLA-1,75

```
D24 - Pov.pedag.obveznost-ŠOLA-1,84
```

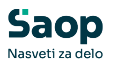

D25 - Pov.pedag.obveznost-ŠOLA-2,10

D29 - Pov.pedag.obveznost-ŠOLA-2,27

Vrste obračuna, katere uporabljate za obračun zmanjšanega obsega pedagoškega dela pa so vnesene na naslednje šifre – Vrste obračuna:

D22 - Zm. obseg pedag. dela-ŠOLA-1,00

D26 - Zm. obseg pedag. dela -ŠOLA-1,05

D27 - Zm. obseg pedag. dela ŠOLA-1,20

D28 - Zm. obseg pedag. dela -ŠOLA-1,30

V vašem sistemu lahko imate tudi dodatne šifre P020, katere uporabljate za obračun povečanega oz. zmanjšanega obsega pedag. dela laborantom, vrste obračuna P020, katere uporabljate zaradi potrebe po knjiženju na konstantno SM,...

Preveriti je potrebno, čemu je dodatna šifra namenjena in po potrebi izvesti dopolnitve, katere so v nadaljevanju opisane.

### Prikaz dopolnitev na prvem zavihku Splošno, vezane na vključitev dodatka v osnovo za nadomestilo Z120

Določeno je, da se v osnovo za nadomestilo plače (Z120) vključijo **načrtovane ure** (ne pa realizirane ure) povečane tedenske učne obveznosti.

Osnova obračuna O(30) - Število delovnih tednov – pouk, skupaj z urami na teden ki jim imamo vnesene na osnovi zaposlenih se bosta uporabili za izračun predvidenih ur povečanega obsega pri izračunu osnove za nadomestilo Z120.

Primer:

- Učitelj ima na petek dopust ali bolniško (v času pouka) v Z120 se ura povečane učne obveznosti upošteva, saj se pri načrtovanju še ni vedelo, da bo imel učitelj dopust ali bolniško
- Učitelj ima na petek dopust, izobraževanje,... (v času počitnic) v
   Z120 se ura povečane učne obveznosti ne upošteva, ker ni bila

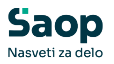

#### načrtovana.

Da slednjo zahtevo dosežemo, je potrebno v šifrantu Vrste obračuna izvesti naslednje dopolnitve:

Postavite se na vrsto obračuna **D21 - Pov.pedag.obveznost-ŠOLA-1,75**, kliknite na ikono za **Popravi zapis** ...

| and the second second se |                                             |                                                                                                    |                                                                                          |                                                                                                    |                                                                                                    | U 💢 🛄                                                                                                    | 👙 🕲 🤫                                                                                                    | 2                                                                                                    |
|----------------------------------------------------------------------------------------------------|---------------------------------------------|----------------------------------------------------------------------------------------------------|------------------------------------------------------------------------------------------|----------------------------------------------------------------------------------------------------|----------------------------------------------------------------------------------------------------|----------------------------------------------------------------------------------------------------|----------------------------------------------------------------------------------------------------|----------------------------------------------------------------------------------------------------|
| a d21                                                                                                    |                                             |                                                                                                    |                                                                                          |                                                                                                    |                                                                                                    | 🔍 300 🛨 🗆 Vsi zapisi                                                                                                    | ì î 🛛                                                                                                    | 1                                                                                                    |
|                                                                                                    | % pr. stroškov                              | -                                                                                                    |                                                                                          | % pr. stroškov                                                                                                    | -                                                                                                    | ۰.                                                                                                    |                                                                                                    |                                                                                                    |
| ¥:                                                                                                    | Ya                                          |                                                                                                    | F                                                                                        | ,<br>8                                                                                                    | ¥:                                                                                                    |                                                                                                    |                                                                                                    |                                                                                                    |
| aziv vrste obračuna                                                                                                    |                                             | Grupa                                                                                                    | Form.Z                                                                                   | Šifra JS                                                                                                    |                                                                                                    | KPVIZ - upošteva se polni znesek                                                                                                    | Javna dela                                                                                                    | Gi                                                                                                    |
| v.pedag.obveznost-ŠOL                                                                                                    | A-1,75                                      |                                                                                                    | JZ29                                                                                     | P020                                                                                                    |                                                                                                    | N                                                                                                    | N                                                                                                    |                                                                                                    |
|                                                                                                    | ziv vrste obračuna<br>v.pedag.obveznost-ŠOL | Norman Strategy Strategy Strat | % pr. stroškov       El       ziv vrste obračuna<br>v vrste obračuna       Grupa       J | % pr. stroškov     ▼       ™     ™       Ziv vrste obračuna<br>v vrste obračuna     Grupa<br>Grupa<br>Grupa<br>Grupa<br>Grupa<br>Grupa<br>Form.2 | % pr. stroškov     % pr. stroškov       Eu     Eu       ziv vrste obračuna     Grupa       porm.Z     Šifra 35       v roten obvernost-ŠQL 4-1.75     1 | % pr. stroškov     % pr. stroškov       Image: Stroke in the stroke in the strok | % pr. stroškov        % pr. stroškov        % pr. stroškov | % pr. stroškov        B     B       V vrste obračuna     Grupa       Form.Z     Šifra JS       KPVIZ - upošteva se polni znesek     Javna dela       N     vrste obračuna |

Na prvem zavihku **Splošno** označite kljukico **v polju KPVIZ - upošteva se polni znesek** in izberite **ustrezno osnovo** (vrsto obračuna je potrebno povezat z ustrezno osnovo zaposlenih, kjer je določeno št. ur /teden).

Osnovo izberete na način, da kliknete na gumb "..." Odpre se preglednica vseh osnov zaposlenih. Glede na naziv, izberite tisto osnovo, katera je povezana z ustrezno vrsto obračuna (npr. vrsta obračuna za povečan obseg pedag. dela 1,75 je povezana z osnovo zaposlenih).

046 Št.ur pov.obsega ped.dela-1,75

Na spodnji sliki so prikazane nastavitve za standardni sistem Vrste obračuna D21 – katera uporablja osnovo zaposlenih 046 (povečan obseg 1,75).

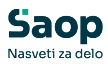

| 💆 Saop Obračun plač zaposlenih          | - sprememba [DEMO] - Šport & Rekreacija                    | - 🗆 X             |
|-----------------------------------------|------------------------------------------------------------|-------------------|
| ∕rste obračuna                          |                                                            | 📝 lin 🚖 🔂 🏇       |
| Šifra vrste obračuna D21                | Aktiven 🔽                                                  |                   |
| Naziv vrste obračuna Pov.pedag.ob       | veznost-ŠOLA-1,75 Tr                                       |                   |
| Številka za razvrščanje 0               |                                                            |                   |
| Splošno Prenos iz posrednega vnosa      | Analitika Izračun Kontiranje Opombe                        |                   |
| Šifra grupe obračuna                    | 1 Bruto izplačilo v breme izplačevalca                     |                   |
| šifra vrste izplačila v javnem sektorju | P020 ··· Plačilo povečane učne obveznosti                  |                   |
| Javna dela                              |                                                            |                   |
| Vedno v obračunu                        |                                                            |                   |
| Izloči iz 1-ZAP/M                       |                                                            |                   |
| Ne upoštevaj pri izračunu razlike do    | -<br>-                                                     |                   |
| naj.osnove za prispevke                 |                                                            |                   |
| KPVIZ - upošteva se polni znesek        | KPVIZ - osnova zap. 046 ···· Št.ur pov.obsega ped.dela-1,7 | 75                |
| evilo mesecev za delitev dohodnine:     | 0 🖨                                                        |                   |
| Vrsta dohodka (iREK)                    |                                                            |                   |
| Šifra REK                               | B01 – Plača                                                | -                 |
| Grupa M                                 | R - Redno delo 🗨                                           |                   |
| Šifra vzroka zadržanosti ZZZS           |                                                            | Ψ.                |
| Grupa S                                 | S04 - Del plače za delovno uspešnost                       | •                 |
| Mat. stroški in drugi osebni prej       | emki                                                       |                   |
| Vrsta drugega prejemka                  | <b>v</b>                                                   |                   |
| Šifra materialnega stroška              |                                                            |                   |
| Tiskanje zbirnikov                      |                                                            |                   |
| Šifra grupe obračuna za zbirnike        |                                                            |                   |
| Delitev po virih financiranja           |                                                            |                   |
| Privzeti vir                            | ····                                                       |                   |
| Delitev po virih financiranja I         | SPAP                                                       |                   |
| Privzeti vir                            |                                                            | -                 |
| halk 004                                |                                                            |                   |
| DIK UU4                                 |                                                            | Your last         |
|                                         |                                                            | ∧ Opusti ✓ Potrdi |

Tako vnesene spremembe potrdite s klikom na gumb Potrdi.

Na isti način, **si je potrebno na vseh vrstah obračuna, katere potrebujete za obračun povečanega obsega** pedagoškega dela urediti nastavitve, da se bo vrsta obračuna v osnovi za nadomestila (Z120) upoštevala v polnem (načrtovanem) znesku.

Če uporabljate standardni sistem obračuna, so vrste obračuna povezane z naslednjimi osnovami, katere so vnesene na šifrantu zaposlenih:

D21 - Pov.pedag.obveznost-ŠOLA-1,75 - če imate naš standardni sistem je to osnova 046.

D24 - Pov.pedag.obveznost-ŠOLA-1,84 - če imate naš standardni sistem je to osnova 083.

D25 - Pov.pedag.obveznost-ŠOLA-2,10 - če imate naš standardni sistem je to osnova 084.

D29 - Pov.pedag.obveznost-ŠOLA-2,27 - če imate naš standardni sistem je to osnova 088.

Na vrstah obračuna, katere uporabljate za obračun zmanjšanega obsega pedagoškega dela, si slednje nastavitve opravite samo v primeru, če se vam ure zmanjšanega obsega upoštevajo v osnovi za nadomestilo (Z120

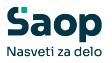

v glavi obračunskega lista).

Svetujemo vam, da v mesečnih seštevkih preverite, ali imate v mesečnem seštevku 024 (Nadomestila – dopust, praznik) oznako (kljukico) pri vrstah obračuna, katere uporabljate za obračun zmanjšanega obsega.

Če kljukice imate, potem pomeni, da se zmanjšan obseg pri vas upošteva v osnovi za nadomestilo, torej je potrebno tudi na vrstah obračuna za zmanjšane obsege pedagoškega dela opraviti na **prvem zavihku Splošno** nastavitve, kot ste jih za povečan obseg.

| 🎽 Saop Obračun plač zaposlenih          | - sprememba [[    | DEMO] - Šport & Rekreacija                | - 0         |
|-----------------------------------------|-------------------|-------------------------------------------|-------------|
| Vrste obračuna                          |                   |                                           | 📝 📠 🚖 🔂 🛛   |
| Šifra vrste obračuna D22                | Aktiven           | <b>v</b>                                  |             |
| Naziv vrste obračuna Zm.obseg pe        | dag.dela-ŠOLA-1,  | 00                                        | Ŧ           |
| Številka za razvrščanje 0               |                   |                                           |             |
| Splošno Prenos iz posrednega vnosa      | Analitika Izrač   | un   <u>K</u> ontiranje   Opo <u>m</u> be |             |
| Šifra grupe obračuna                    | 1 💌               | Bruto izplačilo v breme izplačevalca      |             |
| Šifra vrste izplačila v javnem sektorju | P020 ···          | Plačilo povečane učne obveznosti          |             |
| Javna dela                              |                   |                                           |             |
| Brez izplačila                          |                   |                                           |             |
| Izloči iz 1-ZAP/M                       |                   |                                           |             |
| naj.osnove za prispevke                 | L                 |                                           |             |
| KPVIZ - upošteva se polni znesek        | KPVIZ             | - osnova zap. 058 Št.ur zm.obsega ped.    | dela-1,00   |
| Število mesecev za delitev dohodnine:   | 0 🜲               |                                           |             |
| Vrsta dohodka (iREK)                    |                   |                                           |             |
| Šifra REK                               | B01 – Plača       |                                           | •           |
| Grupa M                                 | R - Redno delo    | -                                         |             |
| Šifra vzroka zadržanosti ZZZS           |                   |                                           | v.          |
| Grupa S                                 | S04 - Del plače : | za delovno uspešnost                      | •           |
| Mat. stroški in drugi osebni prej       | jemki             |                                           |             |
| Vrsta drugega prejemka                  |                   | <b>*</b>                                  |             |
| Šifra materialnega stroška              | ···               |                                           |             |
| Tiskanje zbirnikov                      |                   |                                           |             |
| Šifra grupe obračuna za zbirnike        |                   |                                           |             |
| Delitev po virih financiranja           |                   |                                           |             |
| Privzeti vir                            |                   | [                                         |             |
| ✓ Delitev po virih financiranja         | ISPAP             |                                           |             |
| Privzeti vir                            |                   |                                           | •           |
|                                         |                   |                                           |             |
| krbnik 004                              |                   |                                           | No. 1. Inc. |

(slika je informativna, namenjena zgolj prikazu nastavitve, že so pri vas zmanjšan obseg upošteva v osnovi

Če uporabljate standardni sistem obračuna, so vrste obračuna povezane z naslednjimi osnovami, katere so vnesene na šifrantu zaposlenih:

D22 - Zm. obseg pedag. dela-ŠOLA-1,00 – če imate naš standardni sistem je to osnova 058

D26 - Zm. obseg pedag. dela -ŠOLA-1,05 - če imate naš standardni sistem je to osnova 085

D27 - Zm. obseg pedag. dela ŠOLA-1,20 – če imate naš standardni sistem je to osnova 086

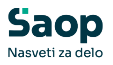

D28 - Zm. obseg pedag. dela -ŠOLA-1,30 – če imate naš standardni sistem je to osnova 087

Če kljukic pri zmanjšanem obsegu pedagoškega dela na mesečnem seštevku 024 nimate, pomeni, da se ne upošteva v osnovo za nadomestilo, torej posebne nastavitve na vrstah obračuna na prvem zavihku Splošno NI potrebno izvajati.

| 🖄 Saop Obračun plač zaposlenih                                                                                                    | - sprememba [D    | 0EMO] - Šport & R    | ekreacija        |   | - 🗆 🗙     |
|----------------------------------------------------------------------------------------------------|-------------------|----------------------|------------------|---|-----------|
| /rste obračuna                                                                                                    |                   |                      |                  |   | 📝 🛅 🚖 🔂 🏇 |
| Šifra vrste obračuna D22                                                                                                    | Aktiven           | V                    |                  |   |           |
| Naziv vrste obračuna Zm.obseg ped                                                                                                    | dag.dela-ŠOLA-1,0 | 00                   |                  | Ŧ |           |
| Številka za razvrščanje 0                                                                                                    |                   |                      |                  |   |           |
| Splošno Prenos iz posrednega vnosa                                                                                                    | Analitika Izrači  | un Kontiranje Ope    | ombe             |   |           |
| Šifra grupe obračuna                                                                                                    | 1 💌               | Bruto izplačilo v br | eme izplačevalca |   |           |
| Šifra vrste izplačila v javnem sektorju<br>Javna dela<br>Vedno v obračunu<br>Brez izplačila<br>Izloči iz 1-ZAP/M<br>Ne upoštevaj pri izračunu razlike do |                   | Plačilo povečane u   | ične obveznosti  |   |           |
| nai.osnove za prispevke                                                                                                    | -                 |                      |                  |   |           |
| KPVIZ - upošteva se polni znesek                                                                                                    | KPVIZ -           | - osnova zap.        |                  |   |           |
| tevilo mesecev za delitev donodnine;                                                                                                    |                   |                      |                  |   |           |
| Vrsta dohodka (iREK)                                                                                                    |                   |                      |                  |   |           |
| Sitra REK                                                                                                    | B01 - Plača       |                      |                  |   | <b>_</b>  |
| Grupa M                                                                                                    | R - Redno delo    | -                    |                  |   |           |
| Šifra vzroka zadržanosti ZZZS                                                                                                    |                   |                      |                  |   | <b>v</b>  |
| Grupa S                                                                                                    | S04 - Del plače z | za delovno uspešnos  | t                |   | •         |
| Mat. stroški in drugi osebni prej                                                                                                    | emki              |                      | 1                |   |           |
| Vrsta drugega prejemka                                                                                                    |                   | ~                    |                  |   |           |
| Šifra materialnega stroška                                                                                                    |                   |                      |                  |   |           |
| Tiskanje zbirnikov                                                                                                    |                   |                      |                  |   |           |
| Šifra grupe obračuna za zbirnike                                                                                                    |                   |                      |                  |   |           |
| Delitev po virih financiranja<br>Privzeti vir                                                                                                    |                   | [                    |                  |   |           |
| Delitev po virih financiranja 1                                                                                                    | ISPAP             |                      |                  |   |           |
| Privzeti vir                                                                                                    |                   |                      |                  |   | -         |
|                                                                                                    |                   |                      |                  |   |           |
| rbnik 004                                                                                                    |                   |                      |                  |   |           |

(slika je informativna, namenjena zgolj prikazu nastavity čezep ji vas zmanjšan obseg ne upošteva v

#### Dodatno opozorilo!

V vašem sistemu lahko imate tudi dodatne šifre pod Vrsto za JS P020. Omenjene nastavitve (kljukice) je potrebno označiti na tistih vrstah, katere se vam vštevajo v osnovo za nadomestilo.

Primer za dodatno vrsto obračuna, katera se uporablja zaradi potrebe po knjiženju na drugo SM – v takem primeru izpolnite nastavitve na prvem zavihku Splošno, saj se vrsta všteva v osnovo za nadomestilo Z120 (izpolnite nastavitve, kljukice, kot so prikazane na primerih).

V primeru vrste obračuna P020, katero uporabljate za obračun povečanega obsega za Laborante- v takem primeru pa nastavitve na prvem zavihku Splošno ne izpolnjujete, saj se ta povečan obseg laborantom ne vključi v osnovo za nadomestilo Z120.

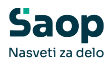

Za namen kontrole opravljenih dopolnitev, smo v preglednico Vrst obračuna dodali tudi polje KPVIZ – upošteva se polni znesek, kjer lahko preverite, ali ste na vseh ustreznih vrstah obračuna D070 izpolnili pravilno podatke – kako se omenjena vrsta upošteva v izračunu Z120.

| Vrste obračuna | a                     |                |       |        |                |    | № ☆ 🗟 👙                          | by by 🧔    |
|----------------|-----------------------|----------------|-------|--------|----------------|----|----------------------------------|------------|
| Ši             | fra JS p020           |                |       |        |                | Q  | 300 🛨 🗌 Vsi zapisi 👔             | i 🖉 🕅      |
| % pr. stroškov | •                     | % pr. stroškov | -     |        | % pr. stroškov | -  | •                                |            |
| Fe             | ¥.                    | V.             |       | Y      | -<br>          | Y. |                                  | _          |
| Vrsta obračuna | Naziv vrste obračuna  |                | Grupa | Form.Z | ▼ Šifra JS     |    | KPVIZ - upošteva se polni znesek | lavna dela |
| D24            | Pov.pedag.obveznost-  | ŠOLA-1,84      | 1     | JZ55   | P020           | Ļ  | n                                | -          |
| D25            | Pov.pedag.obveznost-  | ŠOLA-2,10      | 1     | JZ71   | P020           |    | D                                | N          |
| D26            | Zm.obseg pedag.dela-  | OLA-1,05       | 1     | JZ57   | P020           |    | N                                | N          |
| D27            | Zm.obseg pedag.dela-3 | OLA-1,20       | 1     | JZ58   | P020           |    | N                                | N          |
| D28            | Zm.obseg pedag.dela-3 | OLA-1,30       | 1     | JZ59   | P020           |    | N                                | N          |
| D29            | Pov.pedag.obveznost-  | ŠOLA-2,27      |       | JZ60   | P020           |    |                                  | N          |
| D66            | Pov.ob. ped.dela-ŠOLA | -1,05-vn       | 1     | JZ69   | P020           |    | N                                | N          |
| D67            | Pov.pedag.obvŠOLA-    | 1,05 raz0%     | 1     | JZ64   | P020           |    | N                                | N          |
| D91            | Pov.pedag.obvŠOLA-    | 2,10 nov       | 1     | JZ79   | P020           |    | D                                | N          |
| D92            | Pov.ped.obvŠOLA-1,    | 84 0% nov      | 1     | JZ80   | P020           |    | D                                | N          |
| _              |                       |                |       |        |                |    |                                  |            |
| 12             | Aktivni Pripon        | nočki          |       |        |                |    |                                  | C Zapri    |
|                | 004                   |                |       |        |                |    |                                  |            |

Če polja KPVIZ – upošteva se polni znesek v tabeli ne vidite, si ga dodate na način, da v preglednici Vrste obračuna kliknite z desno miškino tipko in izberite Privzeto. Na ta način, se vam bo nov stolpec dodal v preglednico, na konec tabele (skrajno desno). Svetujemo, da si podatek zaradi lažje kontrole prenesete na začetek tabele.

| Vrste obračuna |                         |                |       |        |                |            | lia 🚖 🖻                      | 2     | Bg Bg | 1     |
|----------------|-------------------------|----------------|-------|--------|----------------|------------|------------------------------|-------|-------|-------|
| Ši             | fra JS p020             |                |       |        |                | (          | 🔍 式 🕂 🗌 Vsi zapisi           | 1     | 8     | 1 M   |
| % pr. stroškov | -                       | % pr. stroškov | •     |        | % pr. stroškov | -          | •                            |       |       |       |
| Y:             | ¥:                      | Fil            |       | Y      | 90<br>0        | Y          |                              |       |       |       |
| Vrsta obračuna | Naziv vrste obračuna    |                | Grupa | Form.Z | ▼ Šifra JS     |            | KPVIZ - upošteva se polni zn | esek  | Javna | dela  |
| D24            | Pov.pedag.obveznost-ŠC  | LA-1,84        | 1     | JZ55   | P020           |            | D                            |       | N     | _     |
| D25            | Pov.pedag.obveznost-ŠC  | LA-2,10        | 1     | JZ71   | P020           |            | D                            |       | N     |       |
| D26            | Zm.obseg pedag.dela-ŠC  | LA-1,05        | 1     | JZ57   | P020           |            | N                            |       | N     | 1     |
| D27            | Zm.obseg pedag.dela-ŠC  | LA-1,20        |       | JZ58   | P020           | - <b>-</b> | NI.                          | _     | 1.1   |       |
| D28            | Zm.obseg pedag.dela-ŠC  | LA-1,30        | 1     | JZ59   | P020           |            | Privzeto                     |       |       |       |
| D29            | Pov.pedag.obveznost-ŠC  | LA-2,27        | 1     | JZ60   | P020           |            | Izbira stolpcev              |       |       |       |
| D66            | Pov.ob. ped.dela-ŠOLA-1 | ,05-vn         | 1     | JZ69   | P020           | -          |                              |       |       |       |
| D67            | Pov.pedag.obvŠOLA-1,    | 05 raz0%       | 1     | JZ64   | P020           |            | Čarovnik za izvoz podatk     | vo    |       |       |
| D91            | Pov.pedag.obvŠOLA-2,    | 10 nov         | 1     | JZ79   | P020           |            | Izvoz v Excel                |       |       |       |
| D92            | Pov.ped.obvŠOLA-1,84    | 0% nov         | 1     | JZ80   | P020           |            | Konirai celico               |       |       | Ctrl+ |
| _              |                         |                |       |        |                |            | Kopilaj celico               |       |       | Cuitt |
|                |                         | _              |       |        |                |            | Kopiraj vrstico              |       | Ctr   | +Alt+ |
| 12             | Aktivni Pripomo         | da             |       |        |                |            | Število prikazanih zapiso    | v     |       |       |
| krbnik         | 004                     |                |       |        |                |            | Shrani kolone/dodatne f      | iltre |       |       |

# Prikaz dopolnitev na zavihku Izračun, vezane na izplačilo (izračun) P020

Določeno je, da se dodatki P020 obračunajo in izplačajo od **mesečnega obsega realiziranih ur**. V okrožnici je navedeno, da je uporaba različnih metod, faktorjev in formul, s katerimi bi se šola zgolj bolj ali manj približala številu dejansko opravljenih ur povečane tedenske učne oz. pedagoške obveznosti, ki jih je javni uslužbenec opravil na mesečni ravni ni pravilna in ni skladna z ZSPJS in Uredbo.

Na podlagi razgovorov s strankami, smo se odločili, da vam v ta namen pripravimo dve možnosti:

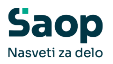

#### • 1. MOŽNOST – Ročni vnos ur na obračunsko vrstico

Vnos števila opravljenih, (realiziranih) mesečnih ur na vrstico neposrednega obračuna P020. Ta način je zahtevan s strani ministrstva. Vnos zahteva štetje dejansko opravljenih ur povečane oz. zmanjšane pedagoške obveze, za vsak mesec posebej. To se do sedaj ni izvajalo (dosedanji izračun je upošteval št. ur/teden povečane učne obveznosti iz osnove zaposlenih ter osnovo obračuna – število tednov pouk).

• 2. MOŽNOST – Avtomatski izračun

Tak izračun ni skladen z navodilom, posredovanim s strani ministrstva.

Vrste obračuna, katere se uporabljajo za izračun povečanega oz. zmanjšanega obsega dela imajo oznako Vedno v obračunu. To pomeni, da se v neposrednem obračunu obračunska vrstica vedno izračuna, čeprav število realiziranih ur ni vpisano. Izračuna se na podlagi načrtovanih ur (na podlagi vnesenih ur/teden na osnovi zaposlenega in podatka na osnovi obračuna o številu delovnih tednov pouk). Tak način bi lahko uporabili, če ne vodite evidence opravljenih ur po dnevih (torej se v tem primeru upošteva neko splošno število delovnih tednov). Tukaj naj še enkrat poudarimo, da tak način odsvetujemo, saj izračun ne odraža dejanskega stanja in prihaja do določenih odstopanj.

V vsakem primeru bo potrebno na vrstico neposrednega obračuna vnesti realizirano število ur pedagoške obv., ko se dejanske ure opravljene pedagoške obv. razlikujejo od načrtovanih (npr. bolniška ali dopust v času pouka).

# V primeru celomesečne odsotnosti zaposlenega, je potrebno obračunsko vrstico iz neposrednega obračuna ročno izbrisati!

Primer:

- Učitelj ima na petek dopust (v času pouka) ali bolniško pod šifro
   P020 se ura ne plača, ker ni bila realizirana,
- Učitelj ima na petek dopust (v času počitnic) pod šifro P020 se ura ne plača, ker ni bila izvedena

Za Vnos ur povečane oz. zmanjšane pedagoške obv. je potrebno izvesti naslednje dopolnitve na šifrantu Vrst obračuna.

#### Povečana pedagoška obveznost - ŠOLA - 1,75

Vrsta obračuna **D21 - Pov.pedag.obveznost-ŠOLA-1,75** kliknite na ikono za **popravi zapis** ter na zavihku **Izračun** pri **razdelku Enota** pri podatku Enota izberite **Ura** ter pri podatku Izračun izberite **Vnos**.

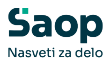

| inste obrueum  |              |                                                                                                    |                                                                                                    |                             |                      |                                                                               |           | 🌆 🖈 🖻 🖨                 | B B          |
|----------------|--------------|----------------------------------------------------------------------------------------------------|----------------------------------------------------------------------------------------------------|-----------------------------|----------------------|-------------------------------------------------------------------------------|-----------|-------------------------|--------------|
| š              | ifra JS p020 |                                                                                                    |                                                                                                    |                             |                      |                                                                               | Q 300 ÷   | Vsi zapisi              |              |
| % pr. stroškov | •            |                                                                                                    | % pr. stroškov                                                                                                    | •                           |                      | % pr. stroškov                                                                | •         | •                       |              |
| Fel            | Y            | 7<br>- 0<br>- 0                                                                                             |                                                                                                    |                             | F                    | 8                                                                             |           |                         |              |
| Vrsta obračuna | Naziv vrste  | obračuna                                                                                                    |                                                                                                    | Grupa                       | Form.Z               | ▼ Šifra JS                                                                    | KPVIZ - u | pošteva se polni znesel | k Javna d    |
| D21            | Pov.pedag.   | obveznost-ŠOLA                                                                                              | -1,75                                                                                                    | 1                           | JZ29                 | P020                                                                          | D         |                         | N            |
| D22            | Zm.obsea.n   | edan.dela-ŠOLA-                                                                                             | 1.00                                                                                                    | 1                           | 1730                 | P020                                                                          | N         |                         | N            |
| D24            | Pov.r 🖄      | Saop Obračun j                                                                                              | plač zaposlenih - s                                                                                                    | prememba                    | [DEMO] - Š           | oort & Rekreacija                                                             |           | - 0                     | ×            |
| D25            | Pov.p        | o obračuna                                                                                                  |                                                                                                    |                             |                      |                                                                               |           | D 🖿 🔶                   |              |
| D26            | Zm.ol        | eoblaculla                                                                                                  |                                                                                                    |                             |                      |                                                                               |           | 197 <b>4</b> 11 🖂       | <b>111 %</b> |
| D27            | Zm.ol Šifr   | a vrste obračuna                                                                                            | D21                                                                                                    | Aktiven                     | $\checkmark$         |                                                                               |           |                         |              |
| D28            | Zm.ol Nazi   | v vrste obračuna                                                                                            | Pov.pedag.obve                                                                                                    | znost-ŠOLA-                 | 1,75                 |                                                                               | Ť         |                         |              |
| D29            | Pov.p        | ilka za razvrščar                                                                                           | nie 0                                                                                                    |                             |                      |                                                                               |           |                         |              |
| D66            | Pov.c Ster   | /ING 20102VISCO                                                                                             | uel o                                                                                                    |                             |                      |                                                                               |           |                         |              |
| D67            | Pov.p Splo   | šno Prenos iz p                                                                                             | osrednega vnosa                                                                                                    | Analitika Izra              | ačun <u>K</u> ontira | anje Opo <u>m</u> be                                                          |           |                         |              |
|                | En           | ota                                                                                                    |                                                                                                    |                             |                      | Odstotek                                                                      |           | _                       |              |
| 12             |              |                                                                                                    | Enota Ura 👻                                                                                                    |                             |                      | Izračin                                                                       | Ne        |                         |              |
|                |              |                                                                                                    |                                                                                                    |                             |                      | 12100011                                                                      | 110       |                         |              |
| krhnik         | 004          | Grev                                                                                                    | fond                                                                                                    |                             |                      | Kanstaata                                                                     |           | r                       |              |
| krbnik         | 004          | Gre v<br>Iz                                                                                                 | račun Vnos                                                                                                    | -                           |                      | Konstanta                                                                     |           | I                       |              |
| krbnik         | 004          | Gre v<br>Izi                                                                                                | račun Vnos                                                                                                    | •                           |                      | Konstanta<br>Šifra formule                                                    |           | ſ                       |              |
| krbnik         | 004          | Gre v<br>Izi<br>Kons                                                                                        | v fond  račun Vnos tanta                                                                                                    | •                           |                      | Konstanta<br>Šifra formule                                                    |           | I                       |              |
| krbnik         | 004          | Gre v<br>Izi<br>Kons<br>Šifra fo                                                                            | v fond Tračun Vnos<br>tanta rmule                                                                                                    | •                           |                      | Konstanta<br>Šifra formule                                                    |           | I                       |              |
| krbnik         | 004          | Gre v<br>Iz<br>Kons<br>Šifra fo<br>Normirar                                                                 | v fond C<br>račun Vnos<br>tanta mule nje ur Ni normirar                                                                                                    | • ih ur                     | -                    | Konstanta<br>Šifra formule                                                    |           | ſ                       |              |
| krbnik         | 004          | Gre v<br>Izi<br>Kons<br>Šifra fo<br>Normirar                                                                | v fond Tračun Vnos<br>tanta rmule nje ur Ni normiran                                                                                                    | • ih ur                     | -                    | Konstanta<br>Šifra formule                                                    |           |                         |              |
| krbnik         | 004          | Gre v<br>Izi<br>Kons<br>Šifra fo<br>Normirar<br>enoto<br>Izi                                                | r fond □<br>račun Vnos<br>tanta □<br>nje ur Ni normirar<br>račun Ne                                                                                                    | •<br>ih ur                  | <u>.</u>             | Konstanta<br>Šifra formule                                                    | Formula   |                         |              |
| krbnik         | 004          | Gre v<br>Izi<br>Kons<br>Šifra fo<br>Normirar<br>enoto<br>Izi                                                | r fond  račun Vnos tanta rmule rmule Ni normirar račun Ne tanta                                                                                                    | •<br>ih ur                  | <u>•</u>             | Konstanta<br>Šifra formule<br>Znesek<br>Izračun                               | Formula V | [<br>                   |              |
| krbnik         | 004          | Gre v<br>Izi<br>Kons<br>Šifra fo<br>Normirar<br>enoto<br>Izi<br>Kons                                        | r fond<br>račun Vnos<br>tanta<br>nje ur Ni normirar<br>račun Ne                                                                                                    | •<br>ih ur                  | <u>•</u>             | Konstanta<br>Šifra formule<br>Znesek<br>Izračun<br>Konstanta                  | Formula v | I<br>                   |              |
| krbnik         | 004          | Gre v<br>Izi<br>Kons<br>Šifra fo<br>Normirar<br>enoto<br>Izi<br>Kons<br>Šifra fo                            | r fond<br>račun Vnos<br>tanta<br>nje ur Ni normirar<br>račun Ne<br>tanta<br>rrmule                                                                                                    | v<br>ih ur                  | <u> </u>             | Konstanta<br>Šifra formule<br>Znesek<br>Izračun<br>Konstanta<br>Šifra formule | Formula   |                         |              |
| krbnik         | D04          | Gre v<br>Iz<br>Kons<br>Šifra fo<br>Normirar<br>enoto<br>Iz<br>Kons<br>Šifra fo<br><b>rimerjava</b>          | rfond Cračun Vnos<br>tanta Cracun Vnos<br>tanta Cracun Ni normirar<br>račun Ne<br>tanta Cracun Sector                                                                                                    | ini ur                      | <u> </u>             | Konstanta<br>Šifra formule<br>Znesek<br>Izračun<br>Konstanta<br>Šifra formule | Formula   |                         |              |
| krbnik         | D04          | Gre v<br>Iza<br>Kons<br>Šifra fo<br>Normirar<br>enoto<br>Iza<br>Kons<br>Šifra fo<br>Šifra fo                | račun Vnos<br>tanta  <br>rmule  <br>normirar<br>račun Ne<br>račun Ne<br>račun Ne<br>rmule                                                                                                    | ih ur                       | <b>•</b>             | Znesek<br>Znesek<br>Izračun<br>Šifra formule                                  | Formula v |                         |              |
| krbnik         | D04          | Gre v<br>Iz<br>Kons<br>Šifra fo<br>Normirar<br>Iz<br>Kons<br>Šifra fo<br><b>rimerjava</b><br>Šifra fo       | račun Vnos<br>tanta Immule Immule Ni normirar<br>račun Ne<br>tanta Immule Immule | vihur<br>vihur<br>viformulo | ×                    | Konstanta<br>Šifra formule<br>Znesek<br>Izračun<br>Konstanta<br>Šifra formule | Formula v | 1                       |              |
| wbnik          | 004          | Gre v<br>Iz<br>Kons<br>Šifra fo<br>Normirar<br>enoto<br>Iz<br>Kons<br>Šifra fo<br>Sifra fo<br>Vzame višjo - | račun Vnos<br>račun Vnos<br>tanta  <br>rmule  <br>line  <br>line  <br>line  <br>rmule  <br>rmule  <br>rmule  <br>line  <br>vedno s                                                                                                    | v<br>ih ur<br>i.            | <u>·</u>             | Konstanta<br>Šifra formule<br>Znesek<br>Izračun<br>Konstanta<br>Šifra formule | Formula v | I                       |              |

Pri zadnjem razdelku Znesek (kjer imate formulo JZ29) kliknite na "...".

Odpre se vam formula JZ29, kliknite na Popravi zapis. Izraz formule označite v celoti in ga kopirajte v spodnje okno Opombe. (**Izraz formule** označite, nato s kombinacijo tipk ctrl+c ali z desnim miškinim klikom pritisnite kopiraj. Postavite se v okno **Opombe** in s kombinacijo ctrl+v ali z desnim miškinim klikom pritisnite prilepi.)

| Formule         |                                                              | 🌆 🚖              | 🖻 🖀 🐚 🗞    | Vsi zapisi         |
|-----------------|--------------------------------------------------------------|------------------|------------|--------------------|
| Šifra JZ        | 229                                                          | 🔍 50 📩 🗆 Vsi zap | oisi 👔 👔 🕅 | •                  |
| 🔻 Šifra Izra    | az formule                                                   |                  |            | -                  |
| ▶ JZ29 (R()     | (26)*D(46)*O(30)*O(31)/100)/(R(6)*R(29)/100)*MEDP(21)        |                  |            | va se polni znesek |
| 👩 Saop Obraču   | ın plač zaposlenih - sprememba [DEMO] - Šport & Rekreaci     | a                |            | - 0 X              |
| Formule         |                                                              |                  | Y          | 2 🛅 🗙 🔂 🎓          |
| Šifra formule   | JZ29 Aktiven 🔽                                               |                  |            |                    |
| Izraz formule ( | (R(26) "D(46) "O(30) "O(31)/100)/(R(6) "R(29)/100) "MEDP(21) |                  |            |                    |
| Opombe (        | (R(26)*D(46)*O(30)*O(31)/100)/(R(6)*R(29)/100)*MEDP(21)      |                  |            |                    |
|                 |                                                              |                  |            |                    |

Izraz formule JZ29 morate nadomestiti z novim izrazom. Nov izraz formule si lahko kar kopirate:

 $if(R(1) \le 0; R(1) R(26) O(31)/100; R(26) D(46) O(30) O(31)/100)$ 

| 💐 Saop  | Obra | ačun plač za | ap   | oslenih [DEMO] - Šport & Rekreacija             |                 |   |                    |      | _ |   |   | $\times$ |
|---------|------|--------------|------|-------------------------------------------------|-----------------|---|--------------------|------|---|---|---|----------|
| Formule | •    |              |      |                                                 |                 |   | $\mathbf{\dot{x}}$ |      |   |   |   |          |
|         | Šifr | ra JZ29      | ]    |                                                 | <br><b>Q</b> 50 | ÷ | Vsi zap            | oisi |   | ì | Z | ø        |
| 🔻 Šifra |      | Izraz tormu  | JIE  |                                                 |                 |   |                    |      |   |   |   |          |
| JZ29    |      | if(R(1)<>0;  | );R( | 1)*R(26)*O(31)/100;R(26)*D(46)*O(30)*O(31)/100) |                 |   |                    |      |   |   |   |          |
|         |      |              |      |                                                 |                 |   |                    |      |   |   |   |          |

Formulo nato potrdite, nato kliknete Izberi formulo in potrdite še celotno

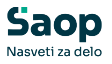

obračunsko vrstico, da se shrani popravljena sprememba.

#### Povečana pedagoška obveznost - ŠOLA - 1,84

Vrsta obračuna **D24 - Pov.pedag.obveznost-ŠOLA-1,84** kliknite na ikono za **popravi zapis** ter na zavihku **Izračun** pri **razdelku Enota** pri podatku Enota izberite **Ura** ter pri podatku Izračun izberite **Vnos**.

Pri zadnjem razdelku Znesek (kjer imate formulo JZ55) kliknite na "...".

| Vrste obračun  | าล       |                     |                        |                  |            |                  |         |             |                 |        | h R   | 6    |
|----------------|----------|---------------------|------------------------|------------------|------------|------------------|---------|-------------|-----------------|--------|-------|------|
| Vrsta ob       | računa 🔽 | 124                 |                        |                  |            |                  | Q       | 300 ÷       | Vsi zapisi      | 1      | 8 2   | Ø    |
| % pr. stroškov | -        |                     | % pr. stroškov         | •                |            | % pr. stroškov   | -       |             | •               |        | _     | •    |
| E              |          | V:                  | Ya                     |                  | E          | 1                | Y:      |             |                 |        |       |      |
| 💌 Vrsta obrač. | Naziv    | vrste obračuna      |                        | Grupa            | Form.Z     | Šifra JS         |         | KPVIZ - upo | ošteva se polni | znesek | Javna | dela |
| D24            | Pov.p    | edag.obveznost-ŠOL  | .A-1,84                | 1                | JZ55       | P020             |         | D           |                 |        | N     |      |
| _              |          | 📸 Saop Obračur      | n plač zaposlenih - si | prememba [D]     | MO1 - Šp   | ort & Rekreacija |         |             | <u></u>         |        | ×     |      |
|                |          | Vrste obračuna      |                        |                  |            |                  |         |             | D 10            | → □    |       |      |
|                |          | čifra unite abasžu  |                        | Aktiven          | <b>F</b>   |                  |         |             |                 | A 10   | 80    | -    |
|                |          | Sifra vrste obracur | na 1024                | AKUVEIT          | •          |                  |         | 72.         |                 |        |       |      |
|                |          | Naziv vrste obračur | na Pov.pedag.obve      | znost-SOLA-1,8   | 4          |                  |         | Ŧ           |                 |        |       |      |
|                |          | Številka za razvršč | anje 0                 |                  |            |                  |         |             |                 |        |       |      |
|                |          | Sološno Prenos iz   | posrednega vnosa A     | Analitika Izraču | n Kontira  | nie Opombe       |         |             |                 |        |       |      |
| —              |          | T-cha               |                        |                  |            | odatat           |         |             |                 |        |       |      |
| 1              |          | Enota               | Enota Ura 👻            |                  |            | Udstotek         | Ne      | -           |                 |        |       | apri |
| Skrhnik        | 004      | Gre                 | e v fond               |                  |            | Keestaata        | -       |             |                 |        |       | -    |
| SKIDNIK        | 004      |                     | Izračun Vnos           | -                |            | Konstanta        |         | _           |                 |        |       |      |
|                |          | Ko                  | nstanta                |                  |            | Sifra formule    |         |             |                 |        |       |      |
|                |          | Čifra               | formula                |                  |            |                  |         |             |                 |        |       |      |
|                |          | Marrie              | Ni pormirani           | ih ur            | -          |                  |         |             |                 |        |       |      |
|                |          | Normir              | anje ur jist normitani | iii ui           | -          |                  |         |             |                 |        |       |      |
|                |          | Na enoto            | Izračun Ne             | -                |            | Znesek           | Formula | _           | 1               |        |       |      |
|                |          | Ka                  |                        |                  |            | Izracun          | romua   | <u> </u>    |                 |        |       |      |
|                |          | KO                  | nstanta                | _                |            | Konstanta        |         | _           |                 |        |       |      |
|                |          | Sifra               | formule                |                  |            | Šifra formule    | JZ55    |             |                 |        |       |      |
|                |          | Sifra               | formule                |                  |            |                  |         |             |                 |        |       |      |
|                |          |                     | Vedno s                | formulo          |            |                  |         |             |                 |        |       |      |
|                |          | Vzame višjo         | o - nižjo 🔍 👻          |                  |            |                  |         |             |                 |        |       |      |
|                |          | Evidenca odsot      | nosti                  |                  |            |                  |         |             |                 |        |       |      |
|                |          | Vnos                | obdobja 🔽 Pr           | rivzeta vrsta od | sotnosti s | e ne prenaša     |         | •           |                 |        |       |      |
|                |          | Predlagaj           | j iz plana 🔽           |                  | 1          |                  |         | _           |                 |        |       |      |

Odpre se vam formula JZ55, kliknite na Popravi zapis. Izraz formule označite v celoti in ga kopirajte v spodnje okno Opombe. (**Izraz formule** označite, nato s kombinacijo tipk ctrl+c ali z desnim miškinim klikom pritisnite kopiraj. Postavite se v okno **Opombe** in s kombinacijo ctrl+v ali z desnim miškinim klikom pritisnite prilepi.)

| 💋 Saop Obračun plač zaposlenih [DEMO] - Šport & Rekreacija             | -                   | >           | < ) 🚖 🖻 🖨          |
|------------------------------------------------------------------------|---------------------|-------------|--------------------|
| Formule                                                                | lin 🚖 🖻 (           | 😂   🗞 🗞   🖸 | 👂 Vsi zapisi 👔 👔   |
| Šifra J255                                                             | 🔍 50 📩 🗆 Vsi zapisi | 1 1         | 21 📃 💊             |
| ▼ Šifra Izraz formule                                                  |                     |             |                    |
| J255 (R(26)*D(83)*O(30)*O(32)/100)/(R(6)*R(29)/100)*MEDP(21)           |                     |             | va se polni znesek |
|                                                                        |                     |             |                    |
| 💐 Saop Obračun plač zaposlenih - sprememba [DEMO] - Šport & Rekreacija |                     |             | – 🗆 🗙              |
| Formule                                                                |                     |             | 🕑 🛅 🗙 🗟 🏚          |
| Šifra formule 12255 Aktiven 🔽                                          |                     |             |                    |
| Izraz formule (R(26)*D(33)*O(30)*O(32)/100)/(R(6)*R(29)/100)*MEDP(21)  |                     |             |                    |
| Opombe (R(26)*D(83)*O(30)*O(32)/100)/(R(6)*R(29)/100)*MEDP(21)         |                     |             |                    |

Izraz formule JZ55 morate nadomestiti z novim izrazom. Nov izraz formule si lahko kar kopirate:

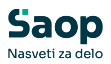

#### if(R(1) <> 0; R(1) R(26) O(32)/100; R(26) O(33) O(30) O(32)/100)

| 🕺 Saop Obračun plač zaposleni | h [DEMO] - Šport & Rekreacija              |      |       |            | - |   |   | $\times$ |
|-------------------------------|--------------------------------------------|------|-------|------------|---|---|---|----------|
| Formule                       |                                            |      | I.    | * 6        |   |   |   | 2        |
| Šifra JZ55                    |                                            | Q 50 | ÷ 🗆 v | /si zapisi |   | 1 | Z | ß        |
| ▼ Šifra Izraz formule         |                                            |      |       |            |   |   |   |          |
| ▶ JZ55 if(R(1)<>0;R(1)*R(     | 26)*O(32)/100;R(26)*D(83)*O(30)*O(32)/100) |      |       |            |   |   |   |          |
|                               |                                            |      |       |            |   |   |   |          |
|                               |                                            |      |       |            |   |   |   |          |

Formulo nato potrdite, nato kliknete Izberi formulo in potrdite še celotno obračunsko vrstico, da se shrani popravljena sprememba.

#### Povečana pedagoška obveznost - ŠOLA - 2,10

Vrsta obračuna **D25 - Pov.pedag.obveznost-ŠOLA-2,10** kliknite na ikono za **popravi zapis** ter na zavihku **Izračun** pri **razdelku Enota** pri podatku Enota izberite **Ura** ter pri podatku Izračun izberite **Vnos**.

Pri zadnjem razdelku Znesek (kjer imate formulo JZ56) kliknite na "...".

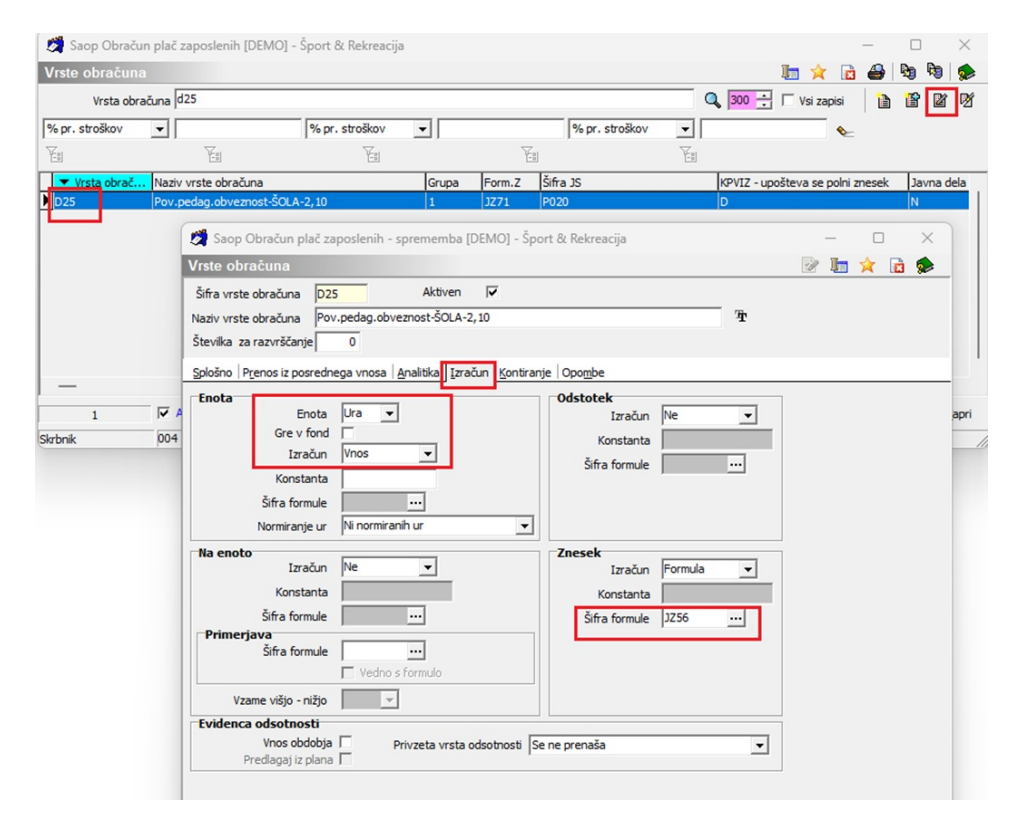

Odpre se vam formula JZ56, kliknite na Popravi zapis. Izraz formule označite v celoti in ga kopirajte v spodnje okno Opombe. (**Izraz formule** označite, nato s kombinacijo tipk ctrl+c ali z desnim miškinim klikom pritisnite kopiraj. Postavite se v okno **Opombe** in s kombinacijo ctrl+v ali z desnim miškinim klikom pritisnite prilepi.)

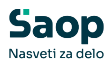

| Odstotek                                                             | 🛿 Saop Obračun plač zaposlenih - Demo                                                                                | —     |    | $\times$ |            |   |   |
|----------------------------------------------------------------------|----------------------------------------------------------------------------------------------------|-------|----|----------|------------|---|---|
| Fo                                                                   | ormule 🔚 🙀                                                                                                    |       | B) | R 🕺      | •          |   |   |
| Šifra formi                                                          | Šifra JZ56 🔍 🔍 50 🕂 🗆 Vsi za                                                                                         | apisi |    | 2        | ſ          |   |   |
|                                                                      | ▼ Šifra Izraz formule                                                                                                |       |    | _        | ^          |   |   |
| ▶ <u></u> ]2                                                         | IZ56 (R(26)*D(84)*O(30)*O(33)/100)/(R(6)*R(29)/100)*MEDP(21)                                                         |       |    |          |            |   |   |
| Saop Obračun plač                                                    | č zaposlenih - sprememba - Demo                                                                                      |       |    | -        |            | 1 | > |
|                                                                      |                                                                                                    |       |    |          |            |   |   |
| ormule                                                               |                                                                                                    |       |    | 1        | <b>a</b> 🗙 |   | 5 |
| Sifra formule 1756                                                   | Aktiven 🔽                                                                                                    |       |    | 2        |            |   | 8 |
| ormule<br>Šifra formule 1256                                         | Aktiven                                                                                                    |       |    |          |            |   | 5 |
| ormule<br>Šifra formule JZ56<br>Izraz formule (R(26)                 | Aktiven ▼<br>)*D(84)*O(30)*O(33)/100)/(R(6)*R(29)/100)*MEDP(21)                                                      |       |    |          |            |   | ş |
| ormule<br>Šifra formule 3256<br>Izraz formule (R(26)                 | Aktiven V<br>)*D(84)*O(30)*O(33)/100)/(R(6)*R(29)/100)*MEDP(21)                                                      |       |    |          |            |   | 1 |
| ormule<br>Šifra formule J256<br>Izraz formule (R(26)<br>Opombe (R(26 | Aktiven<br>)*D(84)*O(30)*O(33)/100)/(R(6)*R(29)/100)*MEDP(21)<br>5)*D(84)*O(30)*O(33)/100)/(R(6)*R(29)/100)*MEDP(21) |       |    |          |            |   | ! |

Izraz formule JZ56 morate nadomestiti z novim izrazom. Nov izraz formule si lahko kar kopirate:

if(R(1) <>0; R(1) R(26) O(33)/100; R(26) O(34) O(30) O(33)/100)

| Saop Obra | čun plač zaposlenih - Demo                                   | _ |          | $\times$ |
|-----------|--------------------------------------------------------------|---|----------|----------|
| Formule   | 🌆 🔶 🖻                                                        | 4 | <b>B</b> | R 😥      |
| Šifi      | a JZ56 🔍 🔍 50 📑 🗆 Vsi zapisi                                 |   | ľ        | 2 7      |
| 🔻 Šifra   | Izraz formule                                                |   |          | ^        |
| JZ56      | if(R(1)<>0;R(1)*R(26)*O(33)/100;R(26)*D(84)*O(30)*O(33)/100) |   |          |          |
|           |                                                              |   |          |          |
|           |                                                              |   |          |          |
|           |                                                              |   |          |          |

Formulo nato potrdite, nato kliknete Izberi formulo in potrdite še celotno obračunsko vrstico, da se shrani popravljena sprememba.

#### Povečana pedagoška obveznost - ŠOLA - 2,27

Vrsta obračuna **D29 - Pov.pedag.obveznost-ŠOLA-2,27** kliknite na ikono za **popravi zapis** ter na zavihku **Izračun** pri **razdelku Enota** pri podatku Enota izberite **Ura** ter pri podatku Izračun izberite **Vnos**.

Pri zadnjem razdelku Znesek (kjer imate formulo JZ60) kliknite na "...".

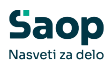

| te obračuna    |                             |                                           |                         |                 |            | 1 🙀 🕞 🕰                |             |
|----------------|-----------------------------|-------------------------------------------|-------------------------|-----------------|------------|------------------------|-------------|
| Vrsta obračun  | d29                         |                                           |                         |                 | Q 300 ÷    | 🗆 🗸 🖬 🚽                |             |
| r. stroškov 👻  | % p                         | r. stroškov 👻                             |                         | % pr. stroškov  | -          | •                      |             |
|                | Ei                          | E.                                        | V.                      | ,               | ¥.         |                        |             |
| Vrsta obrač Na | ziv vrste obračuna          | Grupa                                     | Form.Z Šit              | ra JS           | KPVIZ - up | ošteva se polni znesek | Javna de    |
| 19 Pc          | v.pedag.obveznost-ŠOLA-2,27 | 1                                         | JZ60 P0                 | 20              | D          |                        | N           |
| _              | Saop Obračun plač z         | aposlenih - sprememba                     | (DEMO) - Šport          | & Rekreacija    |            | - 0                    | ×           |
|                | Vreto obračuna              | oposicini opremembu                       | formel ober             | or ment coreijo |            | D 14 🕹                 |             |
|                | čifa vesta abez žana – Dr   | o Aktivan                                 |                         |                 |            | ···· 4                 | <b>11 3</b> |
|                | Sifra vrste obracuna Da     | y podag obvoznost ČOLA                    | 2.27                    |                 |            |                        |             |
|                | Številka, za sazurčžanio    | 0                                         | 2,21                    |                 | 1          |                        |             |
|                | Steviika za razvrscarije    |                                           | _                       |                 |            |                        | _           |
| -              | Splošno Prenos iz posredr   | nega vnosa <u>A</u> nalitika <u>I</u> zra | ačun <u>K</u> ontiranje | Opombe          |            |                        |             |
| 1              | Enota                       | Ura 💌                                     |                         | Odstotek        | Na         | 1                      |             |
| 1 10           | Gre v fond                  |                                           |                         | Izracun         |            |                        | , e         |
| ik p           | Izračun                     | Vnos 👻                                    |                         | čića farmula    |            |                        |             |
|                | Konstanta                   |                                           |                         | Sifta formule   |            |                        |             |
|                | Šifra formule               |                                           |                         |                 |            |                        |             |
|                | Normiranje ur               | Ni normiranih ur                          | •                       |                 |            |                        |             |
|                | Na enoto                    |                                           |                         | Znesek          |            | 7                      |             |
|                | Izračun                     | Ne                                        |                         | Izračun         | Formula 💌  |                        |             |
|                | Konstanta                   |                                           |                         | Konstanta       |            |                        |             |
|                | Šifra formule               | <u></u>                                   |                         | Šifra formule   | JZ60       |                        |             |
|                | Šifra formule               |                                           |                         |                 |            |                        |             |
|                |                             | Vedno s formulo                           |                         |                 |            |                        |             |
|                | Vzame višjo - nižjo         | ~                                         |                         |                 |            |                        |             |
|                | Evidenca odsotnosti         |                                           |                         |                 |            |                        |             |
|                |                             |                                           |                         |                 |            |                        |             |

Odpre se vam formula JZ60, kliknite na Popravi zapis. Izraz formule označite v celoti in ga kopirajte v spodnje okno Opombe. (**Izraz formule** označite, nato s kombinacijo tipk ctrl+c ali z desnim miškinim klikom pritisnite kopiraj. Postavite se v okno **Opombe** in s kombinacijo ctrl+v ali z desnim miškinim klikom pritisnite prilepi.)

|     | 🔳 Sa           | aop Obra | ačun plač : | zaposlen   | ih - Dem   | 0          |           |        |        |        | -   | -0 |   |   | $\times$ |   |   |          |
|-----|----------------|----------|-------------|------------|------------|------------|-----------|--------|--------|--------|-----|----|---|---|----------|---|---|----------|
| Kon | tiranie   Form | ule      |             |            |            |            |           |        |        | *      |     | 4  | 2 | R |          |   |   |          |
|     |                | Šifi     | a JZ60      |            |            |            | Q 50      | ÷      | ∏ Vs   | i zapi | isi |    | 1 | Z | ø        |   |   |          |
|     |                | ifra     | Izraz form  | nule       |            |            |           |        |        |        |     |    |   |   | ^        |   |   |          |
|     | ▶ <u>JZ60</u>  |          | (R(26)*D(   | (88)*O(30  | 0)*O(34)/1 | 100)/(R(6) | )*R(29)/1 | 00)*™  | EDP(21 | )      |     |    |   |   |          |   |   |          |
|     |                |          |             |            |            |            |           |        |        |        |     |    |   |   |          |   |   |          |
|     | Saop Obra      | čun plač | zaposleni   | ih - sprer | memba -    | Demo       |           |        |        |        |     |    |   |   |          | - |   | $\times$ |
|     | Formule        |          |             |            |            |            |           |        |        |        |     |    |   |   |          | P | * |          |
| -   | Šifra formule  | JZ60     |             |            | Aktiven    | ◄          |           |        |        |        |     |    |   |   |          |   |   |          |
|     | Izraz formule  | (R(26)   | *D(88)*O(   | 30)*O(34   | )/100)/(R( | 6)*R(29)/  | /100)*ME  | DP(21) |        |        |     |    |   |   |          |   |   |          |
|     |                |          |             |            |            |            |           |        |        |        |     |    |   |   |          |   |   |          |
|     | Opombe         | (R(26)   | *D(88)*O(   | (30)*O(34  | 4)/100)/(R | (6)*R(29)  | /100)*ME  | DP(21  | )      |        |     |    |   |   |          |   |   | _        |

Izraz formule JZ60 morate nadomestiti z novim izrazom. Nov izraz formule si lahko kar kopirate:

if(R(1)<>0;R(1)\*R(26)\*O(34)/100;R(26)\*D(88)\*O(30)\*O(34)/100)

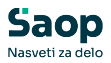

| 🔳 Saop Obr | ačun plač zaposlenih - Demo                                 | _   |   |   | × |
|------------|-------------------------------------------------------------|-----|---|---|---|
| Formule    | la 🙀                                                        | 1   |   |   |   |
| Šif        | a JZ60 🔍 🔽 🗸 🔂 📩 🗖 Vsi zapi                                 | isi |   | Z | ß |
| 🔻 Šifra    | Izraz formule                                               |     | _ |   | ^ |
| JZ60       | if(R(1)<>0;R(1)*R(26)*O(34)/100;R(26)*D(88)*O(30)*O(34)/100 | ))  |   |   |   |
|            |                                                             |     |   |   |   |
|            |                                                             |     |   |   |   |

Formulo nato potrdite, nato kliknete Izberi formulo in potrdite še celotno obračunsko vrstico, da se shrani popravljena sprememba.

#### Zmanjšan obseg pedagoškega dela - ŠOLA - 1,00

Vrsta obračuna D22 - **Zm.obseg pedag.dela-ŠOLA-1,00** kliknite na ikono za **popravi zapis** ter na zavihku **Izračun** pri **razdelku Enota** pri podatku Enota izberite **Ura** ter pri podatku Izračun izberite **Vnos**.

Pri zadnjem razdelku Znesek (kjer imate formulo JZ30) kliknite na "...".

| Tste obraculta | a     |                                                                                   |                                                                                                    |                                                          |              |                                                                                                    |               |            | 1 🖈 🖻             | 🐣 🦻    | 9 99 9     |
|----------------|-------|-----------------------------------------------------------------------------------|----------------------------------------------------------------------------------------------------|----------------------------------------------------------|--------------|----------------------------------------------------------------------------------------------------|---------------|------------|-------------------|--------|------------|
| Vrsta obr      | ačuna | 22                                                                                |                                                                                                    |                                                          |              |                                                                                                    | 0             | 300 🕂      | 🗆 Vsi zapisi      | 10 1   | 1          |
| 6 pr. stroškov | •     |                                                                                   | % pr. stroškov                                                                                                    | •                                                        |              | % pr. stroškov                                                                                       | -             |            | •                 |        |            |
| -<br>Sal       |       | ¥1                                                                                | E                                                                                                    |                                                          | F            | 1                                                                                                    | ¥.            |            |                   |        |            |
| 🗮 Vieta obrač  | Naziv | vrste obračuna                                                                    |                                                                                                    | Grupa                                                    | Form.Z       | Šifra JS                                                                                             |               | KPVIZ - up | ošteva se polni : | znesek | Javna dela |
| 022            | Zm.ol | bseg pedag.dela-ŠOL                                                               | A-1,00                                                                                                    | 1                                                        | JZ30         | P020                                                                                                 |               | N          |                   |        | N          |
|                |       | Saon Obračur                                                                      | n nlač zaposlenih -                                                                                                    | sorememba                                                | IDEMO1 - Šo  | ort & Rekreacija                                                                                     |               |            | -                 |        | ×          |
|                |       | Vesto obsažupa                                                                    | in plac zaposierini -                                                                                                    | spremenioa                                               | formol - ob  | on connexicacija                                                                                     |               |            | Es lles           | ~ P    |            |
|                |       | Viste obraculia                                                                   |                                                                                                    |                                                          |              |                                                                                                    |               |            | 18 <b>4</b> 1     | × 10   | *          |
|                |       | Sifra vrste obraču                                                                | na  D22                                                                                                    | Aktiven                                                  | V            |                                                                                                    |               |            |                   |        |            |
|                |       | Naziv vrste obračur                                                               | na Zm.obseg peda                                                                                                    | g.dela-SOLA-                                             | 1,00         |                                                                                                    |               | T          |                   |        |            |
|                |       | Stevika za razvršč                                                                | čanje 0                                                                                                    |                                                          |              |                                                                                                    |               |            |                   |        |            |
|                |       | Splošno Prenos iz                                                                 | posrednega vnosa                                                                                                    | Analitika [zra                                           | ačun Kontira | nie Opombe                                                                                           |               |            |                   |        |            |
|                |       |                                                                                   |                                                                                                    |                                                          |              | As i obelles                                                                                         |               |            |                   |        |            |
|                |       | Enota                                                                             |                                                                                                    |                                                          |              | Odstotek                                                                                             |               |            | 1                 |        |            |
| 1              |       | Enota                                                                             | Enota Ura 💌                                                                                                    | ]                                                        |              | Odstotek<br>Izračun                                                                                  | Ne            | •          | ]                 |        |            |
| 1<br>bnik      | 004   | Enota                                                                             | Enota Ura 💌                                                                                                    |                                                          |              | Odstotek<br>Izračun<br>Konstanta                                                                     | Ne            | •          |                   |        |            |
| 1<br>bnik      | 004   | Enota                                                                             | Enota Ura 💌<br>e v fond 🗆<br>Izračun Vnos                                                                                                    | ]                                                        |              | Odstotek<br>Izračun<br>Konstanta<br>Šifra formule                                                    | Ne            | •          |                   |        |            |
| 1<br>Ibnik     | 004   | Enota<br>Gre<br>Ko                                                                | Enota Ura 💌<br>e v fond 🔽<br>Izračun Vnos<br>instanta                                                                                                    |                                                          |              | Odstotek<br>Izračun<br>Konstanta<br>Šifra formule                                                    | Ne            | •          |                   |        |            |
| 1<br>bnik      | 004   | Enota<br>Gre<br>Kor<br>Šifra I                                                    | Enota Ura<br>e v fond<br>Izračun Vnos<br>instanta<br>formule<br>renia ur Ni normira                                                                            |                                                          |              | Odstotek<br>Izračun<br>Konstanta<br>Šifra formule                                                    | Ne            | •          |                   |        | 8          |
| 1<br>bnik      | 004   | Enota<br>Gre<br>Kor<br>Šifra<br>Normir                                            | Enota Ura v fond<br>Izračun Vnos<br>Istanta formule<br>ranje ur Ni normira                                                                                     | )<br><br>nh ư                                            |              | Odstotek<br>Izračun<br>Konstanta<br>Šifra formule                                                    | Ne            |            |                   |        | a          |
| 1<br>bnik      | 004   | Enota<br>Gre<br>Šifra<br>Normi<br>Na enoto                                        | Enota Ura v<br>e v fond<br>Izračun Vhos<br>nstanta<br>formule<br>ranje ur N normira                                                                            | ↓<br>iii<br>như                                          | V            | Odstotek<br>Izračun<br>Konstanta<br>Šifra formule<br>Znesek<br>Izračun                               | Formula       | •          |                   |        | 8          |
| 1<br>brik      | 004   | Enota<br>Gre<br>Šifra<br>Normi<br>Na enoto                                        | Enota Ura v<br>e v fond<br>Izračun Vhos<br>nstanta<br>formule<br>ranje ur Ni normira<br>Izračun Ne<br>nstanta                                                  | như                                                      |              | Odstotek<br>Izračun<br>Konstanta<br>Šifra formule<br>Znesek<br>Izračun<br>Konstanta                  | Formula       | •          |                   |        | 3          |
| 1<br>bnik      | 004   | Enota<br>Gre<br>Ko<br>Šifra<br>Normir<br>Na enoto                                 | Enota Ura v<br>e v fond<br>Izračun Vros<br>nstanta formule<br>ranje ur N normira<br>Izračun Ne<br>nstanta formule                                              | như                                                      |              | Odstotek<br>Izračun<br>Konstanta<br>Šifra formule<br>Znesek<br>Izračun<br>Konstanta                  | Ne<br>Formula | •          |                   |        | ,          |
| 1<br>bnik      | 004   | Enota Gru<br>Ko<br>Šifra I<br>Normi<br>Na enoto J<br>Ko<br>Šifra I                | Enota Ura v<br>e v fond<br>Izračun Vnos<br>Isratuta<br>formule<br>Izračun Ne<br>Isračun Ne<br>Isračun Ne                                                       |                                                          |              | Odstotek<br>Izračun<br>Konstanta<br>Šifra formule<br>Znesek<br>Izračun<br>Konstanta<br>Šifra formule | Ne<br>Formula | •          |                   |        | 3          |
| 1<br>onik      | 004   | Enota<br>Gred<br>Kor<br>Šifra I<br>Na enoto<br>Frimerjava<br>Šifra                | Enota Ura •<br>• v fond                                                                                                    |                                                          |              | Odstotek<br>Izračun<br>Konstanta<br>Šifra formule<br>Znesek<br>Izračun<br>Konstanta<br>Šifra formule | Ne<br>Formula | •<br>••    |                   |        | ,          |
| 1<br>bnik      | 004   | Enota<br>Gri<br>Ko<br>Šifra<br>Normir<br>Na enoto<br>Sifra<br>Primerjava<br>Šifra | Enota Ura •<br>e v fond -<br>Izračun Vinos<br>ristanta -<br>formule -<br>Izračun Ne<br>ristanta -<br>formule -<br>formule -<br>formule -<br>formule -<br>Vedno | v<br>iii<br>iii<br>iii<br>iii<br>iii<br>iii<br>s formulo |              | Odstotek<br>Izračun<br>Konstanta<br>Šifra formule<br>Znesek<br>Izračun<br>Konstanta<br>Šifra formule | Ne<br>Formula | •<br>••    |                   |        |            |

Odpre se vam formula JZ30, kliknite na Popravi zapis. Izraz formule označite v celoti in ga kopirajte v spodnje okno Opombe. (**Izraz formule** označite, nato s kombinacijo tipk ctrl+c ali z desnim miškinim klikom pritisnite kopiraj. Postavite se v okno **Opombe** in s kombinacijo ctrl+v ali z desnim miškinim klikom pritisnite prilepi.)

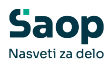

| 🕈 Saop Obračun plač zaposlenih [[ | )EMO] - Šport & Rekreacija               | -                   |     | $\times$ | । 🖈 🖻         | <b>4</b> |
|-----------------------------------|------------------------------------------|---------------------|-----|----------|---------------|----------|
| ormule                            |                                          | 🌆 🚖 🖻               | B R |          | Vsi zapisi    | 1        |
| Šifra JZ30                        |                                          | 🔍 50 📑 🗆 Vsi zapisi | 1   | 1 1      | •             |          |
| ▼ Šifra Izraz formule             |                                          |                     |     |          | -             |          |
| IZ30 (R(26)*D(58)*O(30)*O(        | 31)/100)/(R(6)*R(29)/100)*MEDP(21)*-1    |                     |     |          | va se poloi z | mesek    |
|                                   |                                          |                     |     |          | va se por i z | neser    |
| Saan Obračun plač zanoslanih -    | corememba (DEMO) - Šport & Pekreacija    |                     |     |          |               | ×        |
| Saop Oblacun plac zaposienin -    | sprememba [beino] - sport & nekreacija   |                     |     | _        | _             |          |
| ormule                            |                                          |                     |     | ×B       | ' 🌆 🙀         | 🖻 🦻      |
|                                   | _                                        |                     |     |          |               |          |
| Sifra formule JZ30                | Aktiven 🗸                                |                     |     |          |               |          |
| Izraz formule (R(26)*D(58)*O(30)* | O(31)/100)/(R(6)*R(29)/100)*MEDP(21)*-1  |                     |     |          |               |          |
|                                   |                                          |                     |     |          |               |          |
|                                   |                                          |                     |     |          |               |          |
| Opombe (p(26)*0(58)*0(20)         | SO(21)/100)//P(6)*P(20)/100)*MEDP(21)*-1 |                     |     |          |               |          |
| 00000 (K(20) D(30) O(30)          | 0(31)/100)/(R(0) R(23)/100) MEDF(21) -1  |                     |     |          |               |          |
|                                   |                                          |                     |     |          |               |          |
|                                   |                                          |                     |     |          |               |          |
|                                   |                                          |                     |     |          |               |          |

Izraz formule JZ30 morate nadomestiti z novim izrazom. Nov izraz formule si lahko kar kopirate:

if(R(1) <> 0; R(1) \* R(26) \* O(71) / 100; R(26) \* D(58) \* O(30) \* O(71) / 100) \* - 1

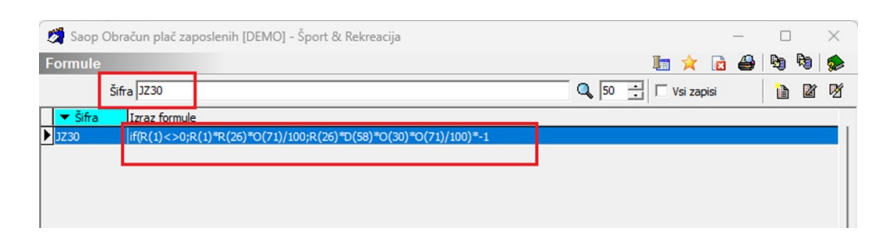

Formulo nato potrdite, nato kliknete Izberi formulo in potrdite še celotno obračunsko vrstico, da se shrani popravljena sprememba.

#### Zmanjšan obseg pedagoškega dela - ŠOLA - 1,05

Vrsta obračuna D26 - **Zm.obseg pedag.dela-ŠOLA-1,05** kliknite na ikono za **popravi zapis** ter na zavihku **Izračun** pri **razdelku Enota** pri podatku Enota izberite **Ura** ter pri podatku Izračun izberite **Vnos**.

Pri zadnjem razdelku Znesek (kjer imate formulo JZ57) kliknite na "...".

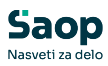

| ste obracun    | a                 |                                                                                               |                                                                                                    |                                                                                                    |                      |                                                                                                    |                                             |                                       | 1 🗙 🖻           |        | Bg Bg | 1   |
|----------------|-------------------|-----------------------------------------------------------------------------------------------|----------------------------------------------------------------------------------------------------|----------------------------------------------------------------------------------------------------|----------------------|----------------------------------------------------------------------------------------------------|---------------------------------------------|---------------------------------------|-----------------|--------|-------|-----|
| Vrsta obr      | računa d          | 26                                                                                            |                                                                                                    |                                                                                                    |                      |                                                                                                    | Q                                           | 300 ÷                                 | 🗌 Vsi zapisi    | 1      | 8     | î   |
| pr. stroškov   | •                 |                                                                                               | % pr. stroškov                                                                                                    | -                                                                                                    |                      | % pr. stroškov                                                                                       | -                                           |                                       | •               |        |       |     |
| 1              |                   |                                                                                               | Y.                                                                                                    |                                                                                                    | Y                    | I                                                                                                    | Fa                                          |                                       |                 |        |       |     |
| 💌 Vrsta obrač. | Naziv             | vrste obračuna                                                                                |                                                                                                    | Grupa                                                                                                    | Form.Z               | Šifra JS                                                                                             |                                             | KPVIZ - upo                           | ošteva se polni | znesek | Javna | del |
| 26             | Zm.ob             | oseg pedag.dela-ŠOL                                                                           | A-1,05                                                                                                    | 1                                                                                                    | JZ57                 | P020                                                                                                 |                                             | N                                     |                 |        | N     |     |
|                |                   | 🛃 Saop Obračur                                                                                | n plač zaposlenih -                                                                                                    | sprememba [                                                                                                    | DEMO] - Šp           | ort & Rekreacija                                                                                     |                                             |                                       | _               |        | ×     |     |
|                |                   | Vrste obračuna                                                                                |                                                                                                    |                                                                                                    |                      |                                                                                                    |                                             |                                       | 2 1             | * 6    | 1 🏚   |     |
|                |                   | Šifra vrste obraču                                                                            | Da D26                                                                                                    | Aktiven                                                                                                    | <b>v</b>             |                                                                                                    |                                             |                                       |                 |        |       |     |
|                |                   | Naziv vrste obraču                                                                            | Zm.obseg peda                                                                                                    | a.dela-ŠOLA-1                                                                                                    | .05                  |                                                                                                    |                                             | Ŧ                                     |                 |        |       |     |
|                |                   | Števika za razvršč                                                                            | anie 0                                                                                                    |                                                                                                    | /                    |                                                                                                    |                                             |                                       |                 |        |       |     |
|                |                   | 51241621132                                                                                   | angel o                                                                                                    |                                                                                                    |                      |                                                                                                    |                                             |                                       |                 |        |       |     |
| -              |                   | Splošno   Prenos iz                                                                           | posrednega vnosa                                                                                                    | <u>A</u> nalitika <u>I</u> zra                                                                                                    | čun <u>K</u> ontirar | nje   Opo <u>m</u> be                                                                                |                                             |                                       |                 |        |       | -   |
|                |                   | Enota                                                                                         |                                                                                                    |                                                                                                    |                      |                                                                                                    |                                             |                                       |                 |        |       |     |
| 1              |                   | Lilota                                                                                        | Enota Ura 💌                                                                                                    | 1                                                                                                    |                      | Odstotek                                                                                             | Ne                                          | -                                     | 1               |        |       |     |
| 1              |                   | Gre                                                                                           | Enota Ura 💌                                                                                                    | ]                                                                                                    |                      | Odstotek<br>Izračun                                                                                  | Ne                                          | •                                     |                 |        |       |     |
| 1<br>nik       | ▼ A<br> 004       | Gre                                                                                           | Enota Ura 💌<br>e v fond 🗔<br>Izračun Vnos                                                                                                    | ]                                                                                                    |                      | Odstotek<br>Izračur<br>Konstantz<br>Šifra formula                                                    | Ne                                          | -                                     |                 |        |       |     |
| 1<br>nik       | <b>▼</b> A<br>004 | Gre                                                                                           | Enota Ura 💌<br>e v fond Izračun Vnos<br>Izratanta                                                                                                    | -                                                                                                    |                      | Odstotek<br>Izračur<br>Konstanta<br>Šifra formule                                                    | Ne                                          | •                                     |                 |        |       |     |
| 1<br>nik       | 004               | Gre<br>Kor<br>Šifra t                                                                         | Enota Ura 💌<br>e v fond T<br>Izračun Vnos<br>nstanta formule                                                                                                    | Ţ<br>                                                                                                    |                      | Odstotek<br>Izračur<br>Konstantz<br>Šifra formule                                                    | Ne Ne                                       | •                                     |                 |        |       |     |
| 1<br>iik       | 004               | Gre<br>Kor<br>Šifra I<br>Normir                                                               | Enota Ura<br>a v fond<br>Izračun Vnos<br>nstanta<br>formule<br>anje ur Ni normirai                                                                                                    | The second second secon | •                    | Odstotek<br>Izračur<br>Konstantz<br>Šifra formule                                                    | Ne<br>a                                     | •                                     |                 |        |       |     |
| 1<br>nik       | 004               | Gre<br>Kou<br>Šifra I<br>Normir                                                               | Enota Ura  v fond Izračun Vnos nstanta formule anje ur Ni normira                                                                                                    | ▼<br>…<br>nih ur                                                                                                    | •                    | Odstotek<br>Izračur<br>Konstantz<br>Šifra formule<br>Znesek                                          | Ne Ne                                       | •                                     |                 |        |       |     |
| 1<br>nik       | ▼ A<br> 004       | Grea<br>Kou<br>Šifra I<br>Normir<br>Na enoto                                                  | Enota Ura<br>a v fond<br>Izračun Vnos<br>nstanta<br>formule<br>anje ur Ni normiral<br>Izračun Ne                                                                                                    | ▼<br>nih ur                                                                                                    | •                    | Odstotek<br>Izračur<br>Konstanta<br>Šifra formule<br>Znesek<br>Izračur                               | Ne<br>a<br>Formula                          | •                                     |                 |        |       |     |
| 1<br>iik       | ▼ A<br> 004       | Kor<br>Kor<br>Na enoto                                                                        | Enota Ura v fond<br>Izračun Vnos<br>formule<br>ianje ur Ni normirai<br>Izračun Ne<br>nstanta                                                                                                    | ▼<br>nih ur                                                                                                    |                      | Odstotek<br>Izračur<br>Konstanta<br>Šifra formule<br>Znesek<br>Izračur<br>Konstanta                  | A Ne                                        | •                                     |                 |        |       |     |
| 1<br>nik       | ▼ A<br> 004       | Grea<br>Grea<br>Sifra 1<br>Normir<br>Na enoto                                                 | Enota Ura v fond<br>Izračun Vnos<br>nstanta formule<br>Izračun Ni normirai<br>Izračun Ne<br>nstanta formule                                                                                                    |                                                                                                    | •                    | Odstotek<br>Izračur<br>Konstantz<br>Šifra formule<br>Znesek<br>Izračur<br>Konstantz<br>Šifra formule | Formula<br>2<br>2<br>3<br>4<br>5<br>7<br>57 | · · · · · · · · · · · · · · · · · · · |                 |        |       |     |
| 1<br>aik       | 004               | Kor<br>Šifra<br>Normir<br>Na enoto<br>Šifra<br>Primerjava                                     | Enota Ura v fond<br>Izračun Vros<br>Izračun Vros<br>Isratanta formule<br>Izračun Ne<br>Isračun Ne<br>Isračun Ne<br>formule                                                                                                    | ■<br>mih ur<br>mi iii                                                                                                    | ×                    | Ödstotek<br>Izračur<br>Konstantz<br>Šifra formule<br>Znesek<br>Izračur<br>Konstantz<br>Šifra formule | Formula<br>2<br>2<br>2<br>3<br>2<br>57      | •                                     |                 |        |       |     |
| 1<br>vik       | 004               | Gre<br>Kor<br>Šifra<br>Normir<br>Na enoto                                                     | Enota Ura v fond<br>Izračun Vros<br>Izračun Vros<br>Istanta informule<br>Izračun Ne<br>Izračun Ne<br>Istanta informule<br>formule vedno:                                                                                                    | III<br>III<br>III<br>III<br>III<br>III<br>III<br>III<br>III<br>II                                                                                                    | ×                    | Odstotek<br>Izračur<br>Konstantz<br>Šifra formule<br>Znesek<br>Izračur<br>Konstantz<br>Šifra formule | Ne<br>Pormula<br>JZ57                       | •                                     |                 |        |       |     |
| 1<br>k         | 004               | Gre<br>Kot<br>Šifra<br>Normir<br>Kot<br>Šifra<br>Kot<br>Šifra<br>Šifra<br>Šifra               | Enota Ura v fond<br>Izračun Vros<br>Izračun Vros<br>Izračun Vros<br>Izračun Ne<br>Izračun Ne<br>Izračun Ne<br>Izračun Ne<br>formule<br>formule<br>Vedno-<br>nižjo v v                                                                                                    |                                                                                                    | •                    | Odstotek<br>Izračur<br>Konstantz<br>Šifra formule<br>Znesek<br>Izračur<br>Konstantz<br>Šifra formule | Pormula<br>Formula<br>1 JZS7                | •                                     |                 |        |       |     |
| 1<br>ik        | 004               | Riota<br>Gre<br>Koo<br>Sifra 1<br>Koo<br>Primerjava<br>Šifra<br>Vzame višj:<br>Evidenca odsot | Enota Ura v<br>ev fond<br>Izračun Vhos<br>Izračun Vhos<br>Istanta<br>izračun Ne<br>Izračun Ne<br>Izračun Ne<br>Istanta<br>formule<br>formule<br>Formule<br>Formule<br>Tedenov<br>Tedenov<br>Tedeno |                                                                                                    | ×                    | <b>Odstotek</b><br>Izračur<br>Konstantz<br>Šifra formule<br>Izračur<br>Konstantz<br>Šifra formule    | Pormula<br>Formula<br>2 JZ57                | •                                     |                 |        |       |     |

Odpre se vam formula JZ57, kliknite na Popravi zapis. Izraz formule označite v celoti in ga kopirajte v spodnje okno Opombe. (**Izraz formule** označite, nato s kombinacijo tipk ctrl+c ali z desnim miškinim klikom pritisnite kopiraj. Postavite se v okno **Opombe** in s kombinacijo ctrl+v ali z desnim miškinim klikom pritisnite prilepi.)

|                  |                                                                 |    |       |    |          | -          |       |
|------------------|-----------------------------------------------------------------|----|-------|----|----------|------------|-------|
| Odstotek         | 💽 Saop Obračun plač zaposlenih - Demo                           | -  | . [   |    | $\times$ |            |       |
| Izraci           | Formule 📗 🔀                                                     |    | 🔒   🍇 |    |          |            |       |
| Šifra formu      | Šifra J257 🔍 50 📑 🗆 Vsi zapis                                   | si | I     | 2  | Ø        |            |       |
|                  | <mark>▼ Šifra</mark> Izraz formule                              |    |       | _  | ^        | 1          |       |
| -                | JZ57 (R(26)*D(85)*O(30)*O(32)/100)/(R(6)*R(29)/100)*MEDP(21)*-1 |    |       |    |          |            |       |
| 🔳 Saop Obračun   | plač zaposlenih - sprememba - Demo                              |    |       | -  | -        |            | Х     |
| Formule          |                                                                 |    |       | ·I | I.       | $\bigstar$ |       |
| Šifra formule ]] | Aktiven 🔽                                                       |    |       |    |          |            |       |
| Izraz formule (F | (26)*D(85)*O(30)*O(32)/100)/(R(6)*R(29)/100)*MEDP(21)*-1        |    |       |    |          |            |       |
| <b>-</b>         |                                                                 |    |       |    |          |            |       |
| Opombe           | R(26)*D(85)*O(30)*O(32)/100)/(R(6)*R(29)/100)*MEDP(21)*-1       |    |       |    |          |            | <br>- |
|                  |                                                                 |    |       |    |          |            |       |
| 1                |                                                                 |    |       |    |          |            |       |
|                  |                                                                 |    |       |    |          |            |       |

Izraz formule JZ57 morate nadomestiti z novim izrazom. Nov izraz formule si lahko kar kopirate:

if(R(1)<>0;R(1)\*R(26)\*O(72)/100;R(26)\*D(85)\*O(30)\*O(72)/100)\*-1

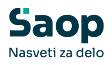

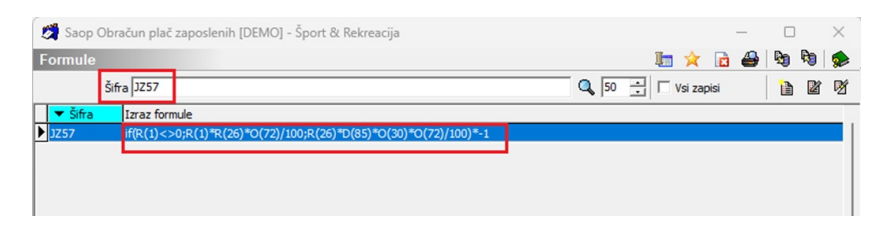

Formulo nato potrdite, nato kliknete Izberi formulo in potrdite še celotno obračunsko vrstico, da se shrani popravljena sprememba.

#### Zmanjšan obseg pedagoškega dela - ŠOLA - 1,20

Vrsta obračuna D27 - **Zm.obseg pedag.dela-ŠOLA-1,20** kliknite na ikono za **popravi zapis** ter na zavihku **Izračun** pri **razdelku Enota** pri podatku Enota izberite **Ura** ter pri podatku Izračun izberite **Vnos**.

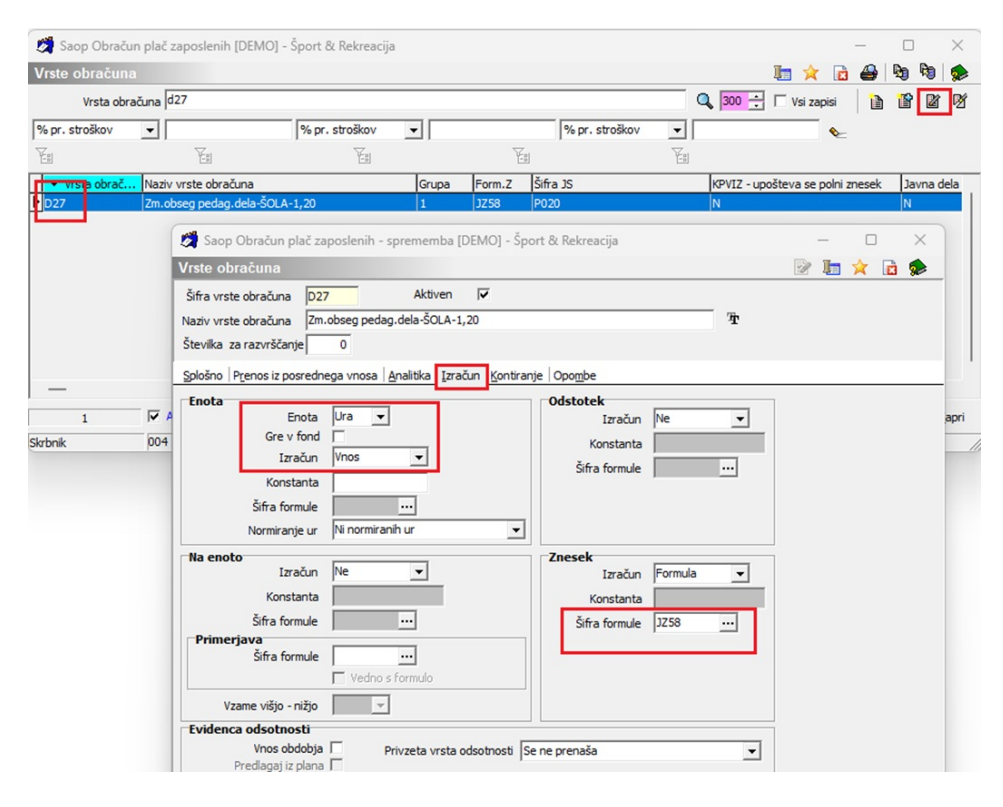

Pri zadnjem **razdelku Znesek** (kjer imate formulo JZ58) kliknite na "...".

Odpre se vam formula JZ58, kliknite na Popravi zapis. Izraz formule označite v celoti in ga kopirajte v spodnje okno Opombe. (**Izraz formule** označite, nato s kombinacijo tipk ctrl+c ali z desnim miškinim klikom pritisnite kopiraj. Postavite se v okno **Opombe** in s kombinacijo ctrl+v ali z desnim miškinim klikom pritisnite prilepi.)

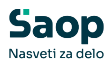

| UUSLOLEK       | Saop Ol          | bračun plač zaposle | enih - Demo         |             |           |            | —   |   |    | $\times$ |   |   |
|----------------|------------------|---------------------|---------------------|-------------|-----------|------------|-----|---|----|----------|---|---|
| Kanat          | Formule          |                     |                     |             | I.        | * 1        | 3 👙 |   | 8  |          |   |   |
| čifra for      | ari              | Šifra JZ58          |                     | Q 50        | 3 - 1     | /si zapisi |     | 1 | 21 | Ø        |   |   |
| Silita Ion     | ™<br>▼ Šifra     | Izraz formule       |                     |             |           |            |     |   |    | ^        | - |   |
|                | JZ58             | (R(26)*D(86)*O      | (30)*O(33)/100)/(R( | 6)*R(29)/10 | 0)*MEDP(2 | 1)*-1      |     |   |    |          |   |   |
| Saop Obraču    | un plač zaposler | nih - sprememba -   | Demo                |             |           |            |     |   | -  |          |   |   |
| rmule          |                  |                     |                     |             |           |            |     |   | P  | I        | * | R |
|                |                  |                     |                     |             |           |            |     |   |    |          | - |   |
| Šifra formule  | JZ58             | Aktiven             |                     |             | _         |            |     |   |    |          |   |   |
| Izraz formula  | (R(26)*D(86)*O   | 0(30)*O(33)/100)/(R | (6)*R(29)/100)*MED  | P(21)*-1    |           |            |     |   |    |          |   |   |
| 121 dz Tormule |                  |                     |                     |             |           |            |     |   |    |          |   |   |
| 12/02 TOTTIQIE |                  |                     |                     |             |           |            |     |   |    |          |   |   |
| 12182 1011101  |                  |                     |                     |             |           |            |     |   |    |          |   |   |
| Opombe         | (R(26)*D(86)*C   | D(30)*O(33)/100)/(R | .(6)*R(29)/100)*MED | DP(21)*-1   |           |            |     |   |    |          |   |   |

Izraz formule JZ58 morate nadomestiti z novim izrazom. Nov izraz formule si lahko kar kopirate:

if(R(1) <> 0; R(1) \* R(26) \* O(73) / 100; R(26) \* D(86) \* O(30) \* O(73) / 100) \* - 1

| 📓 Saop Obr        | račun plač zaposlenih [DEMO] - Šport & Rekreacija                               |      |              |           | _  |   |   | $\times$ |
|-------------------|---------------------------------------------------------------------------------|------|--------------|-----------|----|---|---|----------|
| Formule           |                                                                                 |      | I.           | *         | 1  |   | R |          |
| Šit               | íra J258                                                                        | Q 50 | ∃ ⊏ <b>\</b> | /si zapis | si | ľ |   | ø        |
| ▼ Šifra<br>▶ JZ58 | [2782 formule<br>f(R(1)<>0;R(1)*R(26)*O(73)/100;R(26)*D(86)*O(30)*O(73)/100)*-1 |      |              |           |    |   |   |          |

Formulo nato potrdite, nato kliknete Izberi formulo in potrdite še celotno obračunsko vrstico, da se shrani popravljena sprememba.

#### Zmanjšan obseg pedagoškega dela - ŠOLA - 1,30

Vrsta obračuna D28 - **Zm.obseg pedag.dela-ŠOLA-1,30** kliknite na ikono za **popravi zapis** ter na zavihku **Izračun** pri **razdelku Enota** pri podatku Enota izberite **Ura** ter pri podatku Izračun izberite **Vnos**.

Pri zadnjem razdelku Znesek (kjer imate formulo JZ59) kliknite na "...".

|                 | μ.                                                              |   |   |      |          |
|-----------------|-----------------------------------------------------------------|---|---|------|----------|
|                 | 🛿 Saop Obračun plač zaposlenih - Demo 🦳 🗌                       | × |   |      |          |
| Kontiranie   Fo | ormule 📗 🚖 🖻 💆                                                  |   |   |      |          |
| 0               | Šifra 1259 🔍 50 📑 🗆 Vsi zapisi 👔 👔                              | Ø |   |      |          |
|                 | ▼ Šífra Izraz formule                                           | ^ |   |      |          |
|                 | Z59 (R(26)*D(87)*O(30)*O(34)/100)/(R(6)*R(29)/100)*MEDP(21)*-1  |   |   |      |          |
|                 |                                                                 |   |   |      |          |
| Saop O          | bračun plač zaposlenih - sprememba - Demo                       |   | - |      | $\times$ |
| Formule         |                                                                 |   | 2 | in 🖈 |          |
| Šifra for       | nule 1759 Aktiven                                               |   |   |      |          |
| Sind for        |                                                                 |   |   |      | _        |
| Izraz for       | mule (R(26)*D(87)*O(30)*O(34)/100)/(R(6)*R(29)/100)*MEDP(21)*-1 |   |   |      |          |
|                 |                                                                 |   |   |      |          |
| Opo             | mbe (P(26)*D(87)*O(30)*O(34)/100)/(P(6)*P(29)/100)*MEDP(21)*.1  |   |   |      | -        |
|                 |                                                                 |   |   |      |          |
| -               |                                                                 |   |   |      |          |

Odpre se vam formula JZ59, kliknite na Popravi zapis. Izraz formule označite v celoti in ga kopirajte v spodnje okno Opombe. (**Izraz formule** označite, nato s kombinacijo tipk ctrl+c ali z desnim miškinim klikom

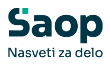

pritisnite kopiraj. Postavite se v okno **Opombe** in s kombinacijo ctrl+v ali z desnim miškinim klikom pritisnite prilepi.)

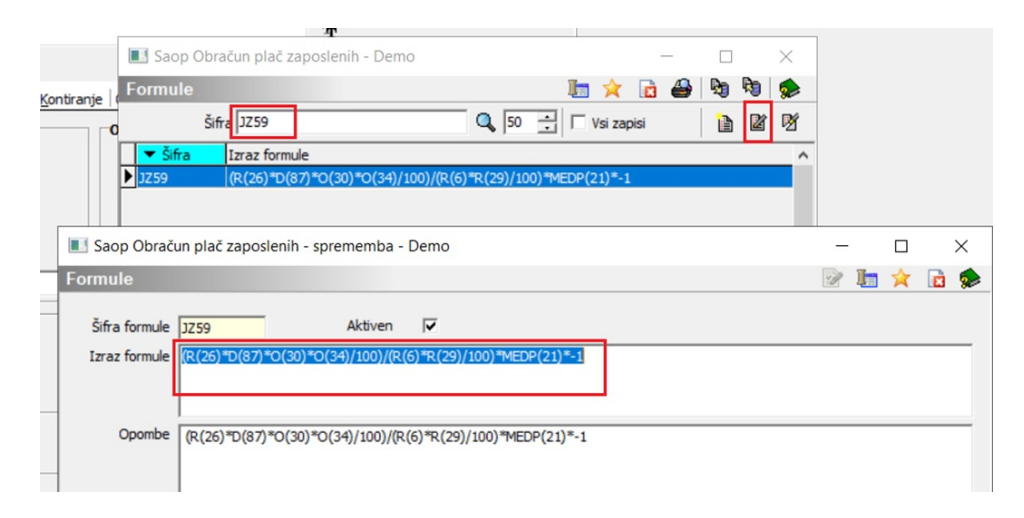

Izraz formule JZ59 morate nadomestiti z novim izrazom. Nov izraz formule si lahko kar kopirate:

 $if(R(1) \le 0; R(1) R(26) O(74)/100; R(26) O(30) O(74)/100) - 1$ 

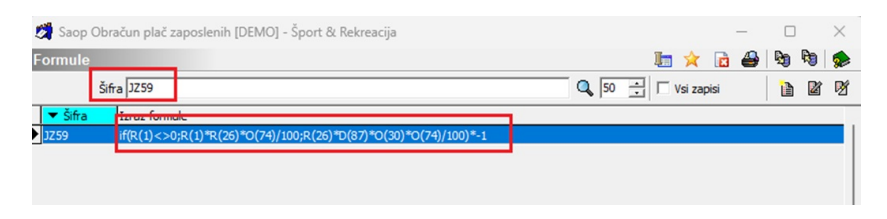

Formulo nato potrdite, nato kliknete Izberi formulo in potrdite še celotno obračunsko vrstico, da se shrani popravljena sprememba.

# Dodatne vrste obračuna P020 - Npr., Povečan / Zmanjšan obseg Laboranti,...

V šifrantu Vrst obračuna izberete vrsto obračuna, katero uporabljate za obračun povečanega oz. zmanjšanega obsega pedag. dela za npr. Laborante. Na prikazanem primeru je to šifra D69 (pri vas je to druga šifra).

Vrsta obračuna **D68 - Povečana ped.obv. -Šola - 1,75 LABORANT** kliknite na ikono za **popravi zapis** ter na zavihku **Izračun** pri **razdelku Enota** pri podatku Enota izberite **Ura** ter pri podatku Izračun izberite **Vnos**.

Pri zadnjem **razdelku Znesek** (kjer imate formulo – na sliki spodaj JZ90, pri vas je to druga formula z izrazom JZ) kliknite na ''...''.

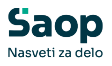

| ste obračuna                                                                          |                                        |                                                   |           | 2 1 | * | 8 |
|---------------------------------------------------------------------------------------|----------------------------------------|---------------------------------------------------|-----------|-----|---|---|
| fra vrste obračuna D6<br>ziv vrste obračuna Pov<br>evilka za razvrščanje              | Aktiven V<br>.pedag LABORANT ŠOLA-1,00 |                                                   | Ť         |     |   |   |
| lošno Prenos iz posredn                                                               | ega vnosa Analitika Izračun Kontira    | anje Opo <u>m</u> be                              |           |     |   |   |
| nota<br>Enota<br>Gre v fond<br>Izračun<br>Konstanta<br>Šifra formule<br>Normiranje ur | Vra v<br>Vnos v                        | Odstotek<br>Izračun<br>Konstanta<br>Šifra formule | Ne 🔽      |     |   |   |
| a enoto<br>Izračun<br>Konstanta<br>Šifra formule<br>Primerjava                        | Ne <b>v</b>                            | Znesek<br>Izračun<br>Konstanta<br>Šifra formule   | Formula 💌 |     |   |   |
| Vzame višjo - nižjo<br>videnca odsotnosti                                             | Vedno s formulo                        |                                                   |           |     |   |   |
| Vnos obdobja<br>Predlagaj iz plana                                                    | Privzeta vrsta odsotnosti              | Se ne prenaša                                     | <b>_</b>  |     |   |   |
|                                                                                       |                                        |                                                   |           |     |   |   |

Odpre se vam izraz formule, kliknite na Popravi zapis. Izraz formule označite v celoti in ga kopirajte v spodnje okno Opombe. (**Izraz formule** označite, nato s kombinacijo tipk ctrl+c ali z desnim miškinim klikom pritisnite kopiraj. Postavite se v okno **Opombe** in s kombinacijo ctrl+v ali z desnim miškinim klikom pritisnite prilepi.)

| op Obračun plač zaposlenih [DEMO] - Šport & Rekreacija  |                                                                                                    | —                                                            |                                                        | $\times$                                                         | 1 🖈                                                        | d 🗳                                                                                                    |                                                          |
|---------------------------------------------------------|----------------------------------------------------------------------------------------------------|--------------------------------------------------------------|--------------------------------------------------------|------------------------------------------------------------------|------------------------------------------------------------|----------------------------------------------------------------------------------------------------|----------------------------------------------------------|
| le                                                      | 🋅 🚖 🖟                                                                                                    | 1                                                            | N R R                                                  | 2                                                                | Vsi zapisi                                                 | 1                                                                                                    |                                                          |
| Šifra J290                                              | 🔍 50 📑 🗆 Vsi zapisi                                                                                                    |                                                              | 1                                                      | r<br>Maria                                                       | •                                                          | 2                                                                                                    |                                                          |
| fra Izraz formule                                       |                                                                                                    |                                                              |                                                        |                                                                  | -                                                          |                                                                                                    |                                                          |
| (R(26)*D(61)*O(30)*O(31)/100)                           |                                                                                                    |                                                              |                                                        | _                                                                | va se pol                                                  | ni znesek                                                                                                    | : 1                                                      |
| op Obračun plač zaposlenih - sprememba [DEMO] - Šport & | Rekreacija                                                                                                    |                                                              |                                                        |                                                                  | - 0                                                        |                                                                                                    | $\times$                                                 |
| ule                                                     |                                                                                                    |                                                              |                                                        | 1                                                                | P 🌆 🎽                                                      | 1                                                                                                    |                                                          |
| ra formule JJZ90 Aktiven 🔽                              |                                                                                                    |                                                              |                                                        |                                                                  |                                                            |                                                                                                    |                                                          |
| az formule (R(26)*D(61)*O(30)*O(31)/100)                |                                                                                                    |                                                              |                                                        |                                                                  |                                                            |                                                                                                    |                                                          |
|                                                         |                                                                                                    |                                                              |                                                        |                                                                  |                                                            |                                                                                                    |                                                          |
| Opombe (R(26)*D(61)*O(30)*O(31)/100)                    |                                                                                                    |                                                              |                                                        |                                                                  |                                                            |                                                                                                    |                                                          |
|                                                         |                                                                                                    |                                                              |                                                        |                                                                  |                                                            |                                                                                                    |                                                          |
|                                                         |                                                                                                    |                                                              |                                                        |                                                                  |                                                            |                                                                                                    |                                                          |
|                                                         |                                                                                                    |                                                              |                                                        |                                                                  |                                                            |                                                                                                    |                                                          |
|                                                         | op Obračun plač zaposlenih [DEMO] - Šport & Rekreacija<br>ile<br>Šifra 12290<br>fra 12722 formule<br>(R(26)™D(31)*O(30)*O(31)/100)<br>sop Obračun plač zaposlenih - sprememba [DEMO] - Šport &<br>ule<br>ia formule 1290 Aktiven ▼<br>az formule (R(26)™D(61)*O(30)*O(31)/100)<br>Opombe (R(26)™D(61)*O(30)*O(31)/100) | op Obračun plač zaposlenih [DEMO] - Šport & Rekreacija<br>le | op Obračun plač zaposlenih [DEMO] - Šport & Rekreacija | op Obračun plač zaposlenih [DEMO] - Šport & Rekreacija - □<br>le | op Obračun plač zaposlenih [DEMO] - Šport & Rekreacija<br> | op Obračun plač zaposlenih [DEMO] - Šport & Rekreacija<br>le<br>Sifra 12290<br>tra 1zaz formule<br>(R(26)*D(61)*O(30)*O(31)/100)<br>Opombe<br>(R(26)*D(61)*O(30)*O(31)/100)<br>(R(26)*D(61)*O(30)*O(31)/100)<br>(R(26)*D(61)*O(30)*O(31)/100) | op Obračun plač zaposlenih [DEMO] - Šport & Rekreacija — |

Izraz formule JZ morate nadomestiti z novim izrazom. Nov izraz si morate pripraviti na način, kot je prikazana spodnja formula:

if(R(1) <> 0; R(1) \* R(26) \* O(31) / 100; R(26) \* D(95) \* O(30) \* O(31) / 100)

Obrazložitev formule:

R(1) - št. enot

- R(26) bruto urna postavka osnovne plače
- O(31) % poveč.obsega ped.dela 175 potrebno je vezat na ustrezno

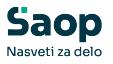

osnovo obračuna

D(61) – število ur/teden povečanega obsega za laboranta – potrebno vezat na ustrezno osnovo zaposlenega

O(30) - št. delovnih tednov -pouk - iz osnove obračuna

| 💐 Saop Obrač  | un plač zaposlenih - sprememba [DEMO] - Šport & Rekreacija  | _ | -  |   | ×     |
|---------------|-------------------------------------------------------------|---|----|---|-------|
| Formule       |                                                             | P | I. | * |       |
| Šifra formule | JZ90 Aktiven 🔽                                              |   |    |   |       |
| Izraz formule | f(R(1)<>9;R(1)*R(26)*O(31)/100;R(26)*D(61)*O(30)*O(31)/100) |   |    |   |       |
| Opombe        | [R(26)*D(61)*O(30)*O(31)/100)                               |   |    |   | <br>- |
|               |                                                             |   |    |   |       |

Formulo nato potrdite, nato kliknete Izberi formulo in potrdimo še celotno obračunsko vrstico, da se shrani popravljena sprememba.

# Osnova obračuna O(30) - Število delovnih tednov pouk

Osnova obračuna O(30) – število delovnih tednov pouk se upošteva za izračun osnove za nadomestila Z120 ter za samodejni izračun P020.

Število tednov izračunate na način, da vzamete število (delovnih) dni v mesecu v katerem se izvaja pouk ter delite s petimi dnevi v tednu.

Primer: za mesec maj 2025 je vseh delovnih dni 20. Ta podatek delimo s 5 in dobimo 4,0 tedna.

Ta podatek vpišemo v osnovo obračuna O(030) za mesec maj 2025.

| Nastavitve obra              | čuna                                                            |                | 📝 🌆      | $\mathbf{\dot{\mathbf{x}}}$ |        |      |            | <b>F</b> | R |   |
|------------------------------|-----------------------------------------------------------------|----------------|----------|-----------------------------|--------|------|------------|----------|---|---|
| Leto Mesec Naziv obračuna Pl | 2025 Obračun odprt.<br>05 zaporedna številka 1<br>ača maj 2025  | Ŧ              | Doda     | atna o                      | znaka  | obra | očuna      |          |   |   |
| Splošno   N <u>a</u> stavitv | re   Po <u>r</u> ačuni <sup>Osno</sup> ⊻e   Dokumenti za eR   O | pom <u>b</u> e |          | - 4                         | 4      |      | <b>b</b> - |          |   | - |
|                              |                                                                 |                |          | M                           | 4      |      | Þ          |          |   | Ø |
| Šifra                        | Naziv osnove obračuna                                           |                | Vrednost |                             |        |      |            |          |   |   |
| 030                          | Število del. tednov - POUK                                      |                |          |                             | 4,000  | 000  |            |          |   |   |
| 031                          | % poveč.obsega ped.dela - 175                                   |                |          | 17                          | 75,000 | 000  |            |          |   |   |
| 032                          | % poveč.obsega ped.dela - 184                                   |                |          | 18                          | 4,000  | 000  |            |          |   |   |
| 033                          | % poveč.obsega ped.dela - 210                                   |                |          | 21                          | 0,00   | 000  |            |          |   |   |
| 034                          | % poveč.obsega ped.dela - 227                                   |                |          | 22                          | 27,000 | 000  |            |          |   |   |
| 071                          | % zmanj.obsega ped.dela - 100                                   |                |          | 10                          | 0,00   | 000  |            |          |   |   |
| 072                          | % zmanj.obsega ped.dela - 105                                   |                |          | 10                          | 5,000  | 000  |            |          |   |   |
| 073                          | % zmanj.obsega ped.dela - 120                                   |                |          | 12                          | 20,000 | 000  |            |          |   |   |
| 074                          | % zmanj.obsega ped.dela - 130                                   |                |          | 13                          | 30,00  | 000  |            |          |   |   |
|                              |                                                                 |                |          |                             |        |      |            |          |   |   |

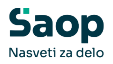

## Obračun plače - Primeri

Ko poženete obdelavo Obračunaj vse, se na vrsticah neposrednega obračuna izvede samodejni obračun povečane oz. zmanjšane pedagoške obv. Na vrsticah neposrednega obračuna ročno vpišete realizirane ure. Tudi, če ur ne vpišete, se znesek izračuna na podlagi načrtovanih ur (kar pa ne odraža dejanskega stanja in prihaja do določenih odstopanj, zato to odsvetujemo).

#### Opozorilo!

V primeru celomesečne odsotnosti zaposlenega, je potrebno obračunsko vrstico iz neposrednega obračuna ročno izbrisati!

#### Primer 1:

Primer obračuna plače, ko je javni uslužbenec cel mesec prisoten na delovnem mestu. V mesecu obračuna je načrtovano (tako je tudi realizirano), da bo javni uslužbenec opravil 20 ur povečane učne obveznosti v štirih tednih, ko poteka pouk.

#### Osnova obračuna O(30) - št. delovnih tednov pouk

Zaradi lažje predstavitve si vzamemo primer, ko znaša mesečna delovna obveznost 160 ur (20 delovnih dni). Osnovo O(30) v takem primeru izračunamo in vpišemo na način 20/5= 4 delovni tedni.

|       |                               | IA A 🕨 🕅 🛅 🖉 |
|-------|-------------------------------|--------------|
| Šifra | Naziv osnove obračuna         | Vrednost     |
| 030   | Število del. tednov - POUK    | 4,00000      |
| 031   | % poveč.obsega ped.dela - 175 | 175,00000    |
| 032   | % poveč.obsega ped.dela - 184 | 184,00000    |
| 033   | % poveč.obsega ped.dela - 210 | 210,00000    |
| 034   | % poveč.obsega ped.dela - 227 | 227,00000    |
| 071   | % zmanj.obsega ped.dela - 100 | 100,00000    |
| 072   | % zmanj.obsega ped.dela - 105 | 105,00000    |
| 073   | % zmanj.obsega ped.dela - 120 | 120,00000    |
| 074   | % zmani.obsega ped.dela - 130 | 130,00000    |

#### Osnova zaposlenega - št. ur povečane pedagoške obveznosti /teden

Na ustrezni osnovi zaposlenega imate vneseno št. ur povečane pedagoške obveznosti/teden. Na primeru je to podatek 5/teden.

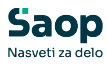

| posleni                      | inter opren                          | initia (beino) - sport a neuropa               |                                                          |               |                                                                                     | 🕞 🖿 🚖 🖬 😒              |
|------------------------------|--------------------------------------|------------------------------------------------|----------------------------------------------------------|---------------|-------------------------------------------------------------------------------------|------------------------|
| J ▶<br>Š<br>Dodatni          | Šifra 000<br>ifra SM SM:<br>a šifra: | 1 Šola                                         | Ime: JS 2DM<br>Status: Nedoločen čas<br>Interni statusi: |               | <ul> <li>✓ Neaktiven</li> <li>✓ Obračun plač</li> <li>✓ Obraga ZZZS: 001</li> </ul> | čun pogodbenika (DOP)  |
| <u>C</u> adrovski<br>podatki | Splošno I                            | Boleznine   Nakazila   Krediti   Ognove Bonite | ete   Mesečni seštevki   Mesečni seštevki po DM          |               |                                                                                     |                        |
| odatki plač                  | Prikaži                              | i Šifr<br>zgodovino                            | a                                                        | Q,            |                                                                                     | 14 4 <b>b</b> 10 12 12 |
|                              | 🔻 Šifra                              | Naziv osnove                                   | Vrednost osnove                                          | Datum začetka | Datum konca                                                                         |                        |
|                              | 720                                  | JS - Vred. PR zap. 31.12.2024                  | 2.834,00000                                              |               |                                                                                     |                        |
|                              | 716                                  | JS - Osnovna plača 01.01.2028                  | 3.228,90000                                              |               |                                                                                     |                        |
| datki PP7                    | 715                                  | JS - Osnovna plača 01.07.2027                  | 3.228,90000                                              |               |                                                                                     |                        |
|                              | 714                                  | JS - Osnovna plača 01.12.2026                  | 3.163,24000                                              |               |                                                                                     |                        |
|                              | 713                                  | JS - Osnovna plača 01.06.2026                  | 3.104,00000                                              |               |                                                                                     |                        |
| DOGO NDP2                    | 712                                  | JS - Osnovna plača 01.10.2025                  | 3.034,00000                                              |               |                                                                                     |                        |
|                              | 711                                  | JS - Osnovna plača 01.01.2025                  | 2.934,00000                                              |               |                                                                                     |                        |
| Zgodovina                    | 706                                  | JS - 6. obrok 01.01.2028                       | 0,00000                                                  |               |                                                                                     |                        |
|                              | 705                                  | JS - 5. obrok 01.07.2027                       | 65,66000                                                 |               |                                                                                     |                        |
|                              | 704                                  | JS - 4. obrok 01.12.2026                       | 59,24000                                                 |               |                                                                                     |                        |
|                              | 703                                  | JS - 3. obrok 01.06.2026                       | 70,00000                                                 |               |                                                                                     |                        |
|                              | 702                                  | JS - 2. obrok 01.10.2025                       | 100,00000                                                |               |                                                                                     |                        |
|                              | 701                                  | JS - 1. obrok 01.01.2025                       | 100,00000                                                |               |                                                                                     |                        |
|                              | 700                                  | JS - Skupni znesek razlike                     | 394,90000                                                |               |                                                                                     |                        |
|                              | 090                                  | Osnovna plača - dec. pret leta                 | 2,000,00000                                              |               |                                                                                     |                        |
|                              | 084                                  | Št.ur pov.obsega ped.dela-2,10                 | 5,0000                                                   |               |                                                                                     |                        |
|                              | 053                                  | Dodatek na delovno dobo                        | 7,92000                                                  |               |                                                                                     |                        |
|                              | 051                                  | Premita KDP711                                 | 0.00000                                                  |               |                                                                                     |                        |

#### Obračun plač - Osnovne nastavitve obračuna

Zaradi enostavnosti prikaza, določimo, da znaša mesečni fond ur 160 ur - 20 dni.

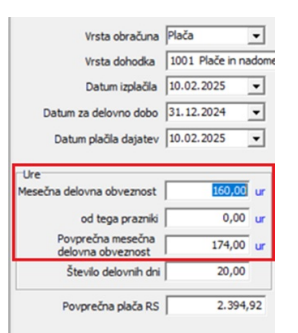

(Prikazani podatki na sliki so informativni, namenjeni zgolj prikazu izračuna P020)

#### Neposredni vnos- obračun povečane pedagoške obveznosti

Sistem nam v vsakem primeru izračuna znesek, čeprav ur ne vpisujemo. Svetujemo, da se vpiše 20 ur opravljene mesečne pedagoške obveze. V primeru, če ure vnesemo na vrstico obračuna so le-te vidne tudi na obračunskem listu.

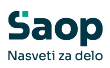

| oerodni i   | ičun plač zaposlenih - sprememba [Dł       | MO] - Šport & Rekreacij                                                                                      | a                                          |                                           |                                                                                                   |      |      | <b>1</b> 20 <b>1</b> 1 |    |        | ×       |   |
|-------------|--------------------------------------------|----------------------------------------------------------------------------------------------------|--------------------------------------------|-------------------------------------------|---------------------------------------------------------------------------------------------------|------|------|------------------------|----|--------|---------|---|
| ačun: 01    | 1/2/2025<br>200010 Adamič JS 2DM           |                                                                                                    |                                            |                                           |                                                                                                   |      |      | <u> 1</u>              | 3  |        | 82      |   |
| acunske vrs | tice [Izracuni   Osnove   Odsotnosti   Zaj | poslitev,boleznine,delovna                                                                                   | doba   O <u>s</u> tali podatki   Me        | sećni sestevki   N                        | lesecni sestevki                                                                                  |      | 4    | ▶                      | ÞI | ì      | 2       | ¥ |
| Z. Vrsta    | Naziv vrste obračuna                       | Za obdobje                                                                                                   | Enote                                      | Norm. ure                                 | Na enoto                                                                                          | %    |      | Znese                  | <  |        | Šifra S |   |
| 3 A01       | Redno delo                                 | -                                                                                                    | 160,00                                     | 174,00000                                 | 16,86207                                                                                          |      | 0,00 |                        | 2. | 934,00 | SM1     |   |
| 5 C02       | Dodatek na delovno dobo                    | -                                                                                                    | 160.00                                     | 174,00000                                 | 0,00000                                                                                           |      | 7,92 |                        |    | 232,37 | SM1     |   |
| 8 D25       | Pov.pedag.obveznost-ŠOLA-2,10              | -                                                                                                    | 0,00                                       |                                           | 0,00000                                                                                           |      | 0,00 |                        |    | 708,21 | SM1     |   |
|             |                                            | 🖄 Saon Obračun nlač                                                                                          | zanoslanih - sprememb                      | IDEMO1 - Špo                              | rt & Rekreacija                                                                                   |      |      |                        |    | _      |         |   |
|             |                                            | Jaop Obracuit plac.                                                                                          | uposienin - sprennembi                     | i formol - sho                            | n ochekredcija                                                                                    |      |      |                        | -  |        | -       |   |
|             |                                            | Obračun za zaposlei                                                                                          | nega - neposredni v                        |                                           |                                                                                                   |      |      |                        | 1  | 🗉 🗙    |         | 8 |
|             |                                            | šifra plačnega razreda                                                                                       | 033 33                                     |                                           |                                                                                                   |      |      |                        |    |        |         |   |
|             |                                            | Izračun                                                                                                    |                                            | Analitike                                 | če en CM1                                                                                         |      |      |                        |    |        |         |   |
|             |                                            | Število enot                                                                                                 | 0,00 🧳                                     |                                           | Sima SM [SH1                                                                                      |      |      |                        |    |        |         |   |
|             |                                            | Normirane ure                                                                                                | 0,00000                                    |                                           | Sifra SN                                                                                          |      |      |                        |    |        |         |   |
|             |                                            |                                                                                                    | -                                          | X.c                                       |                                                                                                   |      |      |                        |    |        |         |   |
|             |                                            |                                                                                                    | 0.00000                                    | Sifra re                                  | eferenta                                                                                          |      |      |                        |    |        |         |   |
|             |                                            | Na enoto                                                                                                    | 0,00000 _/                                 | Sifra n                                   | šifra DN                                                                                          |      |      |                        |    |        |         |   |
|             |                                            | Na enoto Odstotek                                                                                            | 0,00000<br>0,00                            | Sifra re<br>Šifra                         | eferenta<br>Šifra DN<br>stranke                                                                   |      |      |                        |    |        |         |   |
|             |                                            | Na enoto<br>Odstotek<br>Znesek                                                                               | 0,00000<br>0,00<br>708,21                  | Sifra re<br>Šifra                         | eferenta<br>Šifra DN<br>stranke<br>nalitika 1                                                     |      |      |                        |    |        |         |   |
|             |                                            | Na enoto<br>Odstotek<br>Znesek<br>Šifra materialnega<br>stroška                                              | 0,00000<br>0,00<br>708,21<br>              | Sifra re<br>Šifra<br>Ar<br>Ar             | eferenta<br>Šifra DN<br>stranke<br>nalitika 1<br>nalitika 2                                       |      |      |                        |    |        |         |   |
|             |                                            | Na enoto<br>Odstotek<br>Znesek<br>Šifra materialnega<br>stroška<br>Obdavčeni znesek                          | 0,0000 J<br>0,00<br>708,21 J<br>0,00       | Sifra n<br>Šifra<br>Ar<br>Ar              | eferenta<br>Šifra DN<br>stranke<br>nalitika 1<br>nalitika 2<br>nalitika 3                         | ···  |      |                        |    |        |         |   |
|             |                                            | Na enoto<br>Odstotek<br>Znesek<br>Šifra materialnega<br>stroška<br>Obdavčeni znesek<br>EBOL                  | 0,00000 J<br>0,00<br>708,21 J<br>0,00      | Sifra n<br>Šifra<br>Au<br>Au<br>Obdobje   | ferenta  <br>Šifra DN  <br>stranke  <br>nalitika 1  <br>nalitika 2  <br>nalitika 3                |      |      |                        |    |        |         |   |
|             |                                            | Na enoto<br>Odstotek<br>Znesek<br>Šifra materialnega<br>stroška<br>Obdavčeni znesek<br>EBOL<br>Številka eBOL | 0,00000<br>0,000<br>708,21<br><br>0,00<br> | Siffra n<br>Šiffra<br>Au<br>Au<br>Obdobje | ferenta  <br>Šifra DN  <br>stranke  <br>nalitika 1  <br>nalitika 2  <br>nalitika 3  <br>Por<br>Od | <br> |      | <br>do                 |    |        |         | ] |

#### Obračunski list

V parametrih za izpis obračunskega lista lahko označimo s kljukico, da se nam v glavi obračunskega lista izpišejo podatki o povečani oz. zmanjšani učni obveznosti. Tukaj velja poudariti, da se ti podatki vedno izračunajo iz osnove obračuna O(30) – števila delovnih tednov pouk. To pomeni, da so pri izračunu upoštevane povprečne ure, ne pa dejansko realizirane ure povečanega oz. zmanjšanega obsega pedag.dela.

Ti zneski iz glave obračunskega lista se upoštevajo v osnovi za izračun nadomestila Z120.

| 27 | Tiskam podatke o dopustu<br>Tiskam koriščenje ur<br>Tiskam sliko podpisa                                  | Dopust v               | Dnevi | • |
|----|----------------------------------------------------------------------------------------------------|------------------------|-------|---|
| 2  | Tiskam opombe<br>Tiskam olatšave                                                                          |                        |       |   |
|    | Tiskam povečan – zmanjšan<br>Tiskam opis del<br>Tiskam obr. premije KDPZ in l<br>pis za kuverto z okencem | obseg dela<br>PPZ<br>Æ |       |   |

Na ta način, se nam v glavi obračunskega lista izpišejo podatki o povečani oz. zmanjšani pedag. obveznosti, ki bi jo zaposleni imel, če bi delal tako, kot je bilo načrtovano.

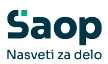

| Pogodba o zaposlitvi, sklep:                      |               | SM: (SI        | M1) Šola         |               |               |                  |                 |                |
|---------------------------------------------------|---------------|----------------|------------------|---------------|---------------|------------------|-----------------|----------------|
| Šifra delovnega mesta (Z370): D0                  | 27029         | Nazivo         | delovnega        | mesta:        | UČIT          | ELJ              |                 |                |
| Šifra naziva (Z371): 1                            |               | Naziv:         |                  |               | UČIT          | ELJ VIŠJI SVE    | TNIK            |                |
| Znesek osnov ne plače na dan pred prevedbo (Z700  | )             |                | 2.834,00         | C010          | Položajni d   | odatek           | 0,00%           | 0,0            |
| Plačni razred FDMN (Z381)                         |               |                | 030              | C020          | Dodatek n     | a delovno dobo   | 7,92%           | 232, 3         |
| Nominalna v rednost plačnega razreda FDMN (Z073)  | •             |                | 2.954,90         | C040          | Specializ.,   | magisterij,dokto | orat            | 0,0            |
| Plačni razred javnega uslužbenca (Z380)           |               |                | 033              | C050          | Dvojezično    | ost              | 0,00%           | 0,0            |
| Osnovna plača (Z070)                              |               |                | 3.228,90         | C150          | Stalnost      |                  | 0,00%           | 0,00           |
| Delež osnov ne plače za obračun (Z551/Z071)       | 100,00 %      |                | 3.228,90         |               |               |                  |                 |                |
| Osnovna plača za obračun (Z108)                   |               |                | 2.934,00         |               |               |                  |                 |                |
| Osnovna plača za obračun za krajši delovni čas    | (Z108)        |                | 2.934,00         |               |               |                  |                 |                |
| Skupaj (Z120)<br>Skupaj (Z124)                    |               |                | 3.874,58<br>0,00 |               |               |                  |                 |                |
| Fak. pov. obv.(Z600) 2.10 Vred. pov. ure (Z601) 3 | 5.41035 Vred. | pov.obv.(Z59   | 8) 708.21        | Št. ur/t (    | 5.00 Št. del. | tednov 4.00      | ]               |                |
| Vrsta izplačila                                   |               | %ali<br>znesek | dnev             | Obv.<br>i/ure | Norm.<br>ure  | Mes./<br>Leto    | Znesek<br>bruto | Znesek<br>Neto |
| A010 Redno delo                                   |               |                | 10               | 60,00         | 174,00        | 1.2025           | 2.934,00        | 1.913,35       |
| Skupaj ure                                        |               |                | 10               | 60,00         | 174,00        |                  | 2.934,00        | 1.913,35       |
| C020 Dodatek na delovno dobo                      |               | 7,92           | 16               | 60,00         | 174,00        | 1.2025           | 232,37          | 151,53         |
| P020 Pov.pedag.obveznost-ŠOLA-2,10                |               |                |                  | 0,00          | 0,00          | 1.2025           | 708,21          | 461,84         |

Bruto urna postavka osnovne plače: 16,862068 (2.934/174)

Faktor povečane učne obveznosti: 2,10

Vred.pov.ure: 35,41035

Št. ur/teden: 5,00

Št. del. Tednov: 4,00

Izračun P020, če ure na obračunski vrstici ne vpišemo: 35,41035\*5\*4=708,21

Izračun P020, če realizirane mesečne ure na obračunski vrstici vpišemo: 35,41035\*20 (število enot vneseno na obračunski vrstici)=708,21.

Če so ure na obračunski vrstici vnesene, so vidne tudi na obračunskem listu.

#### Primer 2:

Primer obračuna plače in nadomestila plače za mesec, ko je bil javni uslužbenec odsoten 40 ur zaradi **koriščenja letnega dopusta v času šolskih počitnic**.

V mesecu obračuna plače je načrtovano, da bo javni uslužbenec opravil 15 ur povečane tedenske učne obveznosti v treh tednih, ko poteka pouk.

#### Osnova obračuna O(30) - št. delovnih tednov pouk

Zaradi lažje predstavitve si vzamemo primer, ko znaša število delovnih dni 20, od tega 15 dni pouka (5 dni so šolske počitnice). Vzamemo 15 ter delimo s 5 in dobimo 3 tedne, v katerih se izvaja pouk.

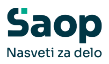

|       |                               | IA A 🕨 🕅 🛅 📓 🖉 |
|-------|-------------------------------|----------------|
| Šifra | Naziv osnove obračuna         | Vrednost       |
| 030   | Število del. tednov - POUK    | 3,00000        |
| 031   | % poveč.obsega ped.dela - 175 | 175,00000      |
| 032   | % poveč.obsega ped.dela - 184 | 184,00000      |
| 033   | % poveč.obsega ped.dela - 210 | 210,00000      |
| 034   | % poveč.obsega ped.dela - 227 | 227,00000      |
| 071   | % zmanj.obsega ped.dela - 100 | 100,00000      |
| 072   | % zmanj.obsega ped.dela - 105 | 105,00000      |
| 073   | % zmanj.obsega ped.dela - 120 | 120,00000      |
| 074   | % zmanj.obsega ped.dela - 130 | 130,00000      |

#### Osnova zaposlenega - št. ur povečane pedagoške obveznosti /teden

Na ustrezni osnovi zaposlenega imate vneseno št. ur povečane pedagoške obveznosti/teden. Na primeru je to podatek 5/teden.

| anoclani         |          |           |                                    |                           |                       |                                       |                   |                        |      | Im | * | Pa | B  | 62 | 1 |
|------------------|----------|-----------|------------------------------------|---------------------------|-----------------------|---------------------------------------|-------------------|------------------------|------|----|---|----|----|----|---|
|                  | Šifra    | 000001    | 0 🖉 Primek: Adamič                 | Ime:                      | JS 2DM                |                                       | Neaktiven         |                        | 100  | -  | - |    | -  | -  | ĩ |
| · · · · ,        | 6. 04    | CMI       |                                    | Chabas                    | Nedoložen čar         |                                       | I Obračun plač    | Obracun pogodbenika (D | (90C |    |   |    |    |    |   |
| 5                | etta See | 3411      | 5018                               | Status:                   | Inconcerces           |                                       | Podlaga 2225: 001 | •                      |      |    |   |    |    |    |   |
| Dodatn           | a šifra: |           |                                    | Interni statusi           | · ···                 |                                       |                   |                        |      |    |   |    |    |    |   |
|                  | Diaža    | Ohraň     | nski podatki                       |                           |                       |                                       |                   |                        |      |    |   |    |    |    |   |
| Kadrovski        | FIELS    | lober     |                                    |                           |                       |                                       |                   |                        |      |    |   |    |    |    | - |
| pocato           | Sploš    | no Bole   | znine Nakazila Krediti Ognove Boni | itete Mesečni seštevki Me | egečni seštevki po DN | 1                                     |                   |                        |      |    |   |    |    |    | _ |
| Selo Meh         |          | tivni     | ŝ                                  | fra                       |                       | 0                                     |                   |                        | ы    | 4  | b | ы  | 12 |    |   |
| Mana bar         | I Pr     | kaži zgor | dovino                             |                           |                       | -                                     |                   |                        |      |    |   |    | -  | -  |   |
|                  |          | Sfra 1    | Naziv osnove                       | Vrednost osnov            | *                     | Datum začetka                         | Datum konca       |                        |      |    |   |    | _  |    | - |
|                  | 220      |           | IS - Vred. PR zap. 31, 12, 2024    |                           | 2.834.00000           | D D D D D D D D D D D D D D D D D D D |                   |                        |      |    |   |    |    |    |   |
|                  | 716      |           | IS - Osnovna plača 01.01.2028      |                           | 3.228.90000           |                                       |                   |                        |      |    |   |    |    |    |   |
| datki PP7        | 715      | 1         | IS - Osnovna plača 01.07.2027      |                           | 3.228,90000           |                                       |                   |                        |      |    |   |    |    |    |   |
| North In F       | 714      | 3         | IS - Osnovna plača 01.12.2026      |                           | 3.163,24000           |                                       |                   |                        |      |    |   |    |    |    |   |
| de la la company | 713      | 1         | IS - Osnovna plača 01.06.2026      |                           | 3.104,00000           |                                       |                   |                        |      |    |   |    |    |    |   |
| DOGO KUPZ        | 712      | 1         | IS - Osnovna plača 01. 10. 2025    |                           | 3.034,00000           |                                       |                   |                        |      |    |   |    |    |    |   |
|                  | 711      | 1         | IS - Osnovna plača 01.01.2025      |                           | 2.934,00000           |                                       |                   |                        |      |    |   |    |    |    |   |
| Igodovina        | 706      | 1         | IS - 6. obrok 01.01.2028           |                           | 0,00000               |                                       |                   |                        |      |    |   |    |    |    |   |
|                  | 705      | 1         | IS - 5. obrok 01.07.2027           |                           | 65,66000              |                                       |                   |                        |      |    |   |    |    |    |   |
|                  | 704      | 1         | IS - 4. obrok 01.12.2026           |                           | 59,24000              |                                       |                   |                        |      |    |   |    |    |    |   |
|                  | 703      | 1         | IS - 3. obrok 01.06.2026           |                           | 70,00000              |                                       |                   |                        |      |    |   |    |    |    |   |
|                  | 702      | 1         | IS - 2. obrok 01.10.2025           |                           | 100,00000             |                                       |                   |                        |      |    |   |    |    |    |   |
|                  | 701      | 1         | IS - 1. obrok 01.01.2025           |                           | 100,00000             |                                       |                   |                        |      |    |   |    |    |    |   |
|                  | 700      | 1         | IS - Skupni znesek razlike         |                           | 394,90000             |                                       |                   |                        |      |    |   |    |    |    |   |
|                  | 1090     | -         | Osnovna plača - dec. pret leta     |                           | 2,000,00000           |                                       |                   |                        |      |    |   |    |    |    |   |
|                  | 084      | -         | St.ur pov.obsega ped.dela-2,10     |                           | 5,00000               |                                       |                   |                        |      |    |   |    |    |    |   |
|                  | 053      | 0         | Dodatek na delovno dobo            | 0.0                       | 7,92000               |                                       |                   |                        |      |    |   |    |    |    |   |
|                  | 051      | F         | Premija KDPZJU                     |                           | 0,00000               |                                       |                   |                        |      |    |   |    |    |    |   |

#### Obračun plač - Osnovne nastavitve obračuna

Zaradi enostavnosti prikaza, določimo, da znaša mesečni fond ur 160 ur - 20 dni.

| 1. Plače in na<br>2. 2025<br>2. 2024<br>2. 2025 | •<br>•<br>•                       |
|-------------------------------------------------|-----------------------------------|
| 2.2025<br>2.2024<br>2.2025                      | •                                 |
| 2.2024                                          | •                                 |
| 2.2025                                          | •                                 |
| 160.00                                          |                                   |
| 160.00                                          |                                   |
| 100,00                                          | ur                                |
| 0,00                                            | ur                                |
| 174,00                                          | ur                                |
| 20,00                                           |                                   |
| 2.394,                                          | 92                                |
|                                                 | 0,00<br>174,00<br>20,00<br>2.394, |

(Prikazani podatki na sliki so informativni, namenjeni zgolj prikazu izračuna P020)

#### Neposredni vnos- obračun povečane pedagoške obveznosti

Sistem nam v vsakem primeru izračuna znesek, čeprav ur ne vpisujemo. Svetujemo, da se vpiše 15 ur opravljene mesečne pedagoške obveze. V primeru, če ure vnesemo na vrstico obračuna so le-te vidne tudi na obračunskem listu.

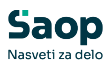

| un: 01/<br>leni: 000<br>Inske vrsti<br>Vrsta<br>A01 | /2/2025<br>00010 Adamič JS 2DM<br>ice Izračuni   Osnove   Odsotnosti | i Zaposlitev,boleznine,delovna d      | oba   Ostali podatki   Mes |                     |                   |    |      |        |         |         |
|-----------------------------------------------------|----------------------------------------------------------------------|---------------------------------------|----------------------------|---------------------|-------------------|----|------|--------|---------|---------|
| leni: 000<br>Inske vrsti<br>Vrsta<br>A01            | 00010 Adamič JS 2DM<br>ice Izračuni   Osnove   Odsotnosti            | i Zaposlitev,boleznine,delovna d      | oba Östali podatki Mes     |                     |                   |    |      |        |         |         |
| Vrsta<br>A01                                        | ice Izračuni   Osnove   Odsotnosti                                   | i Zaposlitev,boleznine,delovna d      | oba   Ostali podatki   Mes |                     |                   |    |      |        |         |         |
| Vrsta<br>A01                                        |                                                                      | 2 2 2 2 2 2 2 2 2 2 2 2 2 2 2 2 2 2 2 |                            | ačni sačtavki I     |                   | DM |      |        |         |         |
| Vrsta<br>A01                                        |                                                                      |                                       |                            | Sectil Sestevia   1 | -leacent acatevia |    |      |        | 1       | -       |
| Vrsta<br>A01                                        |                                                                      |                                       |                            |                     |                   | м  | •    |        |         |         |
| A01                                                 | Naziv vrste obračuna                                                 | Za obdobje                            | Enote                      | Norm. ure           | Na enoto          | %  |      | Znesek |         | Šifra S |
|                                                     | Redno delo                                                           | -                                     | 120,00                     | 130,50000           | 16,86207          |    | 0,00 |        | 2.200,5 | 0 SM1   |
| C02                                                 | Dodatek na delovno dobo                                              | -                                     | 120.00                     | 130,50000           | 0,00000           |    | 7,92 |        | 174.2   | 8 SM1   |
| D25                                                 | Pov.pedag.obveznost-SOLA-2,10                                        | -                                     | 0,00                       | 42 50000            | 0,00000           |    | 0,00 |        | 531,1   | D SM1   |
| 011                                                 | econ adpost preta leto                                               | 🕺 Saop Obračun plač za                | poslenih - sprememba       | [DEMO] - Špo        | ort & Rekreacija  |    |      |        | -       |         |
|                                                     |                                                                      | Obračun za zanoslono                  | na nonosrodni vr           | 100                 |                   |    |      | US#    | 1       |         |
|                                                     |                                                                      | Obracun za zaposiene                  | ega - neposredni vi        | 105                 |                   |    |      | 1      | 80 V    |         |
|                                                     |                                                                      | Šifra vrste obračuna                  | ··· Pov.pedag.o            | bveznost-ŠOLA       | -2,10             |    |      |        |         |         |
|                                                     |                                                                      |                                       | Grupa Bruto                | izplačilo v brem    | e izplačevalca    |    |      |        |         |         |
|                                                     |                                                                      | Naziv vrste obračuna Pov r            | edag obveznost-ŠOLA-2      | 2 10                |                   | -  |      |        |         |         |
|                                                     |                                                                      | Delovno mesto za izračun              | Cougros Veznost Soch z     | ., 10               |                   |    |      |        |         |         |
|                                                     |                                                                      | Šifra delovnega mesta                 | 027029/1 ··· UČTTEL1       |                     |                   |    |      |        |         |         |
|                                                     |                                                                      | Šifra plačnega razreda 0              | 33 33                      |                     |                   |    |      |        |         |         |
|                                                     |                                                                      | Izračun                               |                            | Analitike           |                   |    |      |        |         |         |
|                                                     |                                                                      | Število enot                          | 0,00                       |                     | Šifra SM SM1      |    |      |        |         |         |
|                                                     |                                                                      |                                       |                            |                     | Šifra SN          |    |      |        |         |         |
|                                                     |                                                                      | Normirane ure                         | 0,00000                    | Šifrar              | eferenta          |    |      |        |         |         |
|                                                     |                                                                      | Na enoto                              | 0,00000                    | Jindi               | Čifea DNI         |    | _    |        |         |         |
|                                                     |                                                                      | Odetatak                              | 0.00                       |                     |                   |    |      |        |         |         |
|                                                     |                                                                      | Justotek                              | 0,00                       | Sifra               | stranke           |    | _    |        |         |         |
|                                                     |                                                                      | Znesek                                | 531,16                     | A                   | nalitika 1        |    |      |        |         |         |
|                                                     |                                                                      | Šifra materialnega                    |                            | A                   | nalitika 2        |    |      |        |         |         |
|                                                     |                                                                      | stroška                               |                            | A                   | nalitika 3        |    | ]    |        |         |         |
|                                                     |                                                                      | Obdavčeni znesek                      | 0,00                       |                     | ,                 | -  | _    |        |         |         |
|                                                     |                                                                      |                                       |                            |                     |                   |    |      |        |         |         |
|                                                     |                                                                      |                                       |                            |                     |                   |    |      |        |         |         |

#### Obračunski list

| Pogodba o zaposlitvi, sklep:             |                       | SM: (SI        | <li>M1) Šola</li> |            |               |                     |          |          |
|------------------------------------------|-----------------------|----------------|-------------------|------------|---------------|---------------------|----------|----------|
| Šifra delovnega mesta (Z370):            | D027029               | Nazivo         | delovnega         | mesta:     | UČITE         | ELJ                 |          |          |
| Šifra naziva (Z371):                     | 1                     | Naziv:         |                   |            | UČITE         | ELJ VIŠJI SVETNIK   | c .      |          |
| Znesek osnovne plače na dan pred preved  | ibo (Z700)            |                | 2.834,00          | C010       | Položajni d   | odatek              | 0,00%    | 0,00     |
| Plačni razred FDMN (Z381)                |                       |                | 030               | C020       | Dodatek n     | a delov no dobo     | 7,92%    | 232,37   |
| Nominalna v rednost plačnega razreda FDN | MN (Z073)             |                | 2.954,90          | C040       | Specializ.,   | magisterij,doktorat |          | 0,00     |
| Plačni razred javnega uslužbenca (Z38    | 0)                    |                | 033               | C050       | Dvojezično    | ost                 | 0,00%    | 0,00     |
| Osnov na plača (Z 070)                   |                       |                | 3.228,90          | C150       | Stalnost      |                     | 0,00%    | 0,00     |
| Delež osnov ne plače za obračun (Z551/Z0 | 71) 100,00 %          |                | 3.228,90          |            |               |                     |          |          |
| Osnovna plača za obračun (Z108)          |                       |                | 2.934,00          |            |               |                     |          |          |
| Osnovna plača za obračun za krajši de    | lovni čas (Z108)      |                | 2.934,00          |            |               |                     |          |          |
| Skupaj (Z120)                            |                       |                | 3.697,53          | ]          |               |                     |          |          |
| Skupaj (Z124)                            |                       |                | 0,00              |            |               |                     |          |          |
| Fak. pov. obv.(Z600) 2.10 Vred. pov. ure | (Z601) 35.41035 Vred. | pov. obv. (Z59 | 8) 531.16 Š       | st. ur/t s | 5.00 Št. del. | tednov 3.00         |          |          |
|                                          |                       | %ali           | C                 | bv.        | Norm.         | Mes./               | Znesek   | Znesek   |
| Vrsta izplačila                          |                       | znesek         | dnevi             | /ure       | ure           | Leto                | bruto    | Neto     |
| A010 Redno delo                          |                       |                | 12                | 0,00       | 130,50        | 1.2025              | 2.200,50 | 1.436,93 |
| B020 Letni dopust-pret. leto             |                       |                | 4                 | 0,00       | 43,50         | 1.2025              | 924,38   | 603,62   |
| Skupaj ure                               |                       |                | 16                | 0,00       | 174,00        |                     | 3.124,88 | 2.040,55 |
| C020 Dodatek na delovno dobo             |                       | 7,92           | 12                | 0,00       | 130,50        | 1.2025              | 174,28   | 113,80   |
|                                          |                       |                |                   |            |               |                     |          |          |

Bruto urna postavka osnovne plače: 16,862068 (2.934/174)

Faktor povečane učne obveznosti: 2,10

Vred.pov.ure: 35,41035

Št. ur/teden: 5,00

Št. del. Tednov: 3,00

Izračun P020, če ure na obračunski vrstici ne vpišemo: 35,41035\*5\*3=531,16

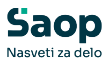

Izračun P020, če realizirane mesečne ure na obračunski vrstici vpišemo: 35,41035\*15=531,16

Osnova za nadomestilo plače Z120 =Osnovna plača+dodatek za delovno dobo iz glave obračunskega lista+P020 (izračunan na **podlagi mesečnega obsega načrtovanih** ur povečane učne obveznosti)

Z120=2.934 + 232,37 + 531,16 = 3.698,53

Če so ure na obračunski vrstici vnesene, so vidne tudi na obračunskem listu.

#### Primer 3:

Primer obračuna plače in nadomestila plače za mesec, ko je bil javni uslužbenec odsoten 40 ur zaradi **koriščenja letnega dopusta v času trajanja pouka**.

V mesecu obračuna plače je načrtovano, da bo javni uslužbenec opravil 20 ur povečane tedenske učne obveznosti v štirih tednih, ko poteka pouk. Ker je bil javni uslužbenec odsoten je opravil 15 ur povečane tedenske učne obveznosti.

#### Osnova obračuna O(30) - št. delovnih tednov pouk

Zaradi lažje predstavitve si vzamemo primer, ko znaša število delovnih dni 20. Vzamemo 20 ter delimo s 5 in dobimo 4 tedne, v katerih se izvaja pouk.

|       |                               | IA A 🕨 📔  | ) 🖉 |
|-------|-------------------------------|-----------|-----|
| Šifra | Naziv osnove obračuna         | Vrednost  |     |
| 030   | Število del. tednov - POUK    | 4,00000   | 1   |
| 031   | % poveč.obsega ped.dela - 175 | 175,00000 |     |
| 032   | % poveč.obsega ped.dela - 184 | 184,00000 |     |
| 033   | % poveč.obsega ped.dela - 210 | 210,00000 |     |
| 034   | % poveč.obsega ped.dela - 227 | 227,00000 |     |
| 071   | % zmanj.obsega ped.dela - 100 | 100,00000 |     |
| 072   | % zmanj.obsega ped.dela - 105 | 105,00000 |     |
| 073   | % zmanj.obsega ped.dela - 120 | 120,00000 |     |
| 074   | % zmani.obsega ped.dela - 130 | 130,00000 |     |

#### Osnova zaposlenega - št. ur povečane pedagoške obveznosti /teden

Na ustrezni osnovi zaposlenega imate vneseno št. ur povečane pedagoške obveznosti/teden. Na primeru je to podatek 5/teden.

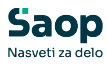

| Saop Sifra       | inti - spremi            | emba [DEMO] - Sport & Rekreacija |                                               |               |                                                  |                             |   |     | - | 0   | 3   |   |
|------------------|--------------------------|----------------------------------|-----------------------------------------------|---------------|--------------------------------------------------|-----------------------------|---|-----|---|-----|-----|---|
| oosleni          |                          |                                  |                                               |               |                                                  | 1                           | 1 | *   |   | ۵ 🕲 | 6 📢 |   |
| الله<br>ق        | Šifra 0000<br>fra SM SM1 | 0010 😳 Primek: Adamič            | Ime: JS 2DM<br>Status: Nedoločen čas          |               | Neaktiven     Obračun plač     Podlaga ZZZS: 001 | □ Obračun pogodbenika (DOP) | ) |     |   |     |     |   |
| Dodatna          | a šifra:                 |                                  | Interni statusi:                              |               |                                                  |                             |   |     |   |     |     |   |
| trovski<br>datki | Plače Obr                | ačunski podatki                  | the Man Tel an Thu Af Man Tel an Thu Af an Di |               |                                                  |                             | _ | _   | _ | _   | _   |   |
| itki plač        | Aktivni<br>Prikaži z     | sgodovino                        | a                                             | ٩             |                                                  | 14                          | 4 | Þ 1 | ы | ìì  |     | 0 |
|                  | ▼ Šifra                  | Naziv osnove                     | Vrednost osnove                               | Datum začetka | Datum konca                                      |                             |   | _   |   | _   | _   | 7 |
|                  | 720                      | JS - Vred. PR zap. 31.12.2024    | 2.834,00000                                   |               |                                                  |                             |   |     |   |     |     |   |
|                  | 716                      | JS - Osnovna plača 01.01.2028    | 3.228,90000                                   |               |                                                  |                             |   |     |   |     |     |   |
| latki PPZ        | 715                      | JS - Osnovna plača 01.07.2027    | 3.228,90000                                   |               |                                                  |                             |   |     |   |     |     |   |
|                  | 714                      | JS - Osnovna plača 01. 12. 2026  | 3.163.24000                                   |               |                                                  |                             |   |     |   |     |     |   |
|                  | 713                      | JS - Osnovna plača 01.06.2026    | 3.104,00000                                   |               |                                                  |                             |   |     |   |     |     |   |
| DO KDP2          | 712                      | JS - Osnovna plača 01.10.2025    | 3.034,00000                                   |               |                                                  |                             |   |     |   |     |     |   |
|                  | 711                      | JS - Osnovna plača 01.01.2025    | 2.934,00000                                   |               |                                                  |                             |   |     |   |     |     |   |
| dovina           | 706                      | JS - 6. obrok 01.01.2028         | 0,00000                                       |               |                                                  |                             |   |     |   |     |     |   |
|                  | 705                      | JS - 5. obrok 01.07.2027         | 65,66000                                      |               |                                                  |                             |   |     |   |     |     |   |
|                  | 704                      | JS - 4. obrok 01.12.2026         | 59,24000                                      |               |                                                  |                             |   |     |   |     |     |   |
|                  | 703                      | JS - 3. obrok 01.06.2026         | 70,00000                                      |               |                                                  |                             |   |     |   |     |     |   |
|                  | 702                      | JS - 2. obrok 01.10.2025         | 100,00000                                     |               |                                                  |                             |   |     |   |     |     |   |
|                  | 701                      | JS - 1. obrok 01.01.2025         | 100,00000                                     |               |                                                  |                             |   |     |   |     |     |   |
|                  | 700                      | JS - Skupni znesek razlike       | 394,90000                                     |               |                                                  |                             |   |     |   |     |     |   |
|                  | 090                      | Osnovna plača - dec. pret leta   | 2,000,00000                                   |               |                                                  |                             |   |     |   |     |     |   |
|                  | 084                      | Št.ur pov.obsega ped.dela-2,10   | 5,00000                                       |               |                                                  |                             |   |     |   |     |     |   |
|                  | 053                      | Dodatek na delovno dobo          | 7,92000                                       |               |                                                  |                             |   |     |   |     |     |   |
|                  | -                        |                                  |                                               |               |                                                  |                             |   |     |   |     |     |   |

#### Obračun plač - Osnovne nastavitve obračuna

Zaradi enostavnosti prikaza, določimo, da znaša mesečni fond ur 160 ur - 20 dni.

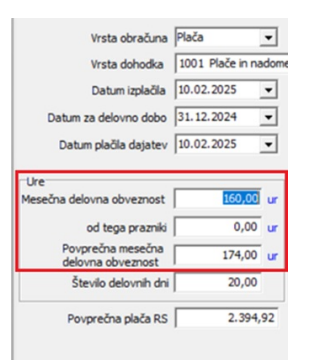

(Prikazani podatki na sliki so informativni, namenjeni zgolj prikazu izračuna P020)

#### Neposredni vnos- obračun povečane pedagoške obveznosti

V tem primeru javni uslužbenec ni opravil vse načrtovane ure povečane tedenske urne obveznosti (bil je odsoten zaradi dopusta, v času pouka). Na vrstico obračuna (P020) vnesemo opravljene ure povečane pedag. obveze. Vnesti je potrebno MESEČNI obseg opravljenih ur.

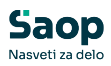

| \$183-3 E - C + I + I + I |                                     |                               |                      |                    |                                     |             | Elso The   |        |                 |            |                                  |
|---------------------------|-------------------------------------|-------------------------------|----------------------|--------------------|-------------------------------------|-------------|------------|--------|-----------------|------------|----------------------------------|
| 1.6.1                     | vilos - obracun zapostenega         |                               |                      |                    |                                     |             |            |        |                 |            |                                  |
| 9                         |                                     |                               |                      |                    |                                     |             |            |        |                 |            |                                  |
| račun: 01                 | 1/2/2025                            |                               |                      |                    |                                     |             |            |        |                 |            |                                  |
| posleni: 00               | 000010 Adamič 35 2DM                |                               |                      |                    |                                     |             |            |        |                 |            |                                  |
| računske vrs              | itice Izračuni Osnove Odsotnosti Zg | poslitev,boleznine,delovna de | ba Ogtali podatki Me | sečni seštevki 🛛 🕅 | tesečni seštevki                    | po DM       |            |        |                 |            |                                  |
|                           |                                     |                               |                      |                    |                                     | 14          | 4 1        | H I    |                 | Bruto      | Prispevki od raz. do min. osnove |
| Z. Vrsta                  | Naziv vrste obračuna                | Za obdobie                    | Enote                | Norm, ure          | Na enoto                            | %           | Znesek     |        | Šifra S         | 0 4.225,60 | 0,0                              |
| 3 A01                     | Redno delo                          |                               | 120,0                | 130,50000          | 16,86207                            |             | 0,00       | 2.200  | ,50 SM1         | 3.017,11   | 0.0                              |
| 5 C02                     | Dodatek na delovno dobo             | •                             | 120,0                |                    |                                     |             | 7.00       |        |                 | E.         |                                  |
| 18 D25                    | Pov.pedag.obveznost-ŠOLA-2,10       |                               | 15,0                 | 🛛 🔊 Saop Ob        | račun plač zap                      | oslenih - s | prememba   | [DEMO] | - Šport & Rek   | reacija    | >                                |
| 38 B11                    | Letni dopust-pret. leto             | •                             | 40,0                 | Obračun za         | zaposleneo                          | ia - nepo   | sredni vno | 0.5    |                 |            | 2 1 2 6 5                        |
|                           |                                     |                               |                      | Šifra plačne       | nega mesta  D02<br>Iga razreda  033 |             | - 33       | -      | litike          |            |                                  |
|                           |                                     |                               |                      | Števik             | o enot                              | 15,00       | 1          | Alla   | Šifra SM        | SM1        |                                  |
|                           |                                     |                               |                      | Normiran           | ne ure                              | 0,00000     |            |        | Śifra SN        |            |                                  |
|                           |                                     |                               |                      |                    |                                     | 0.00000     |            | -      | lifra referenta |            |                                  |
|                           |                                     |                               |                      | Na                 | enoto                               | 0,00000     | 9          |        | Šifra DN        |            |                                  |
|                           |                                     |                               |                      | Ode                | stotek                              | 0,00        |            |        | Šifra stranke   |            |                                  |
|                           |                                     |                               |                      | 2                  | nesek                               | 531,16      | 0          |        | Analitka 1      |            |                                  |
|                           |                                     |                               |                      | Šifra materia      | inena .                             |             |            |        | Analitka 2      |            |                                  |
|                           |                                     |                               |                      | stationalisteria   | troška                              |             |            |        | Analitica 2     |            |                                  |
|                           |                                     |                               |                      | Obdavčeni z        | nesek                               | 0,00        |            |        | Periorand 3     |            |                                  |
|                           |                                     |                               |                      |                    |                                     |             |            |        |                 |            |                                  |
|                           |                                     |                               |                      | eBOL               | 22                                  |             |            | Obd    | obje            | C Decaker  |                                  |
|                           |                                     |                               |                      | eBOL<br>Števika    | a eBOL                              |             |            | Obd    | obje            | 🗆 Poračun  | 1                                |

Javni uslužbenec je v MESECU **opravil 15 ur** povečane tedenske učne obveznosti **od 20 načrtovanih** ur povečane tedenske učne obveznosti.

#### Obračunski list

| Pogodba o zaposlitvi, sklep:                 |                       | SM: (SM        | <li>In Sola</li> |               |               |                  |      |           |                |
|----------------------------------------------|-----------------------|----------------|------------------|---------------|---------------|------------------|------|-----------|----------------|
| Šifra delovnega mesta (Z370):                | D027029               | Nazivo         | ielovnega        | mesta:        | UČITE         | ELJ              |      |           |                |
| Šifra naziva (Z371):                         | 1                     | Naziv:         |                  |               | UČITE         | ELJ VIŠJI SVET   | NIK  |           |                |
| Znesek osnov ne plače na dan pred prev edbo  | (Z700)                |                | 2.834,00         | C010          | Položajni d   | odatek           |      | 0,00%     | 0,00           |
| Plačni razred FDMN (Z381)                    |                       |                | 030              | C020          | Dodatek n     | a delov no dobo  |      | 7,92%     | 232,37         |
| Nominalna v rednost plačnega razreda FDMN    | (Z073)                |                | 2.954,90         | C040          | Specializ.,   | magisterij,dokto | rat  |           | 0,00           |
| Plačni razred javnega uslužbenca (Z380)      |                       |                | 033              | C050          | Dvojezično    | ost              |      | 0,00%     | 0,00           |
| Osnovna plača (Z 070)                        |                       |                | 3.228,90         | C150          | Stainost      |                  |      | 0,00%     | 0,00           |
| Delež osnov ne plače za obrač un (Z551/Z071) | 100,00 %              |                | 3.228,90         |               |               |                  |      |           |                |
| Osnovna plača za obračun (Z108)              |                       |                | 2.934,00         |               |               |                  |      |           |                |
| Osnovna plača za obračun za krajši delov     | ni čas (Z108)         |                | 2.934,00         |               |               |                  |      |           |                |
| Skupaj (Z120)<br>Skupaj (Z124)               |                       | 8              | 3.874,58<br>0,00 |               |               |                  |      |           |                |
| Fak. pov. obv.(Z600) 2.10 Vred. pov. ure (Z  | 601) 35.41035 Vred. p | oov. obv.(Z59  | 8) 708.21        | Št. ur/t (    | 5.00 Št. del. | tednov 4.00      |      |           |                |
| Vrsta izplačila                              |                       | %ali<br>znesek | dnev             | Obv.<br>i/ure | Norm.<br>ure  | Mes./<br>Leto    | Znes | ek<br>uto | Znesek<br>Neto |
| A010 Redno delo                              |                       | ·              | 12               | 20,00         | 130,50        | 1.2025           | 2.20 | 00,50     | 1.435,02       |
| B020 Letni dopust-pret. leto                 |                       |                | 4                | 40,00         | 43,50         | 1.2025           | 96   | 68,65     | 631,68         |
| Skupaj ure                                   |                       |                | 16               | 50,00         | 174,00        |                  | 3.16 | 9,15      | 2.066,70       |
| C020 Dodatek na delovno dobo                 |                       | 7,92           | 12               | 20,00         | 130,50        | 1.2025           | 17   | 4,28      | 113,65         |
| P020 Pov pedag obveznost-ŠOLA-2 1            | n                     |                |                  | 15 00         | 0.00          | 1 0005           |      | 4.40      | 246 20         |

Bruto urna postavka osnovne plače: 16,862068 (2.934/174)

Faktor povečane učne obveznosti: 2,10

Vred.pov.ure: 35,41035

Št. ur/teden: 5,00

Št. del. Tednov: 4,00

Izračun P020 (JU **je opravil** 15 od 20 načrtovanih ur povečane tedenske učne obveznosti): urna postavka osnove plače\*faktor povečane obveznosti\*realizirane ure povečane učne obveznosti

P020= 16,862068\*2,10\*15=531,16

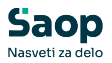

Osnova za nadomestilo plače Z120 =Osnovna plača+dodatek za delovno dobo iz glave obračunskega lista+P020 (izračunan na **podlagi mesečnega obsega načrtovanih** ur povečane učne obveznosti – podatek iz glave obračunskega lista)

Z120=2.934 + 232,37 + 708,21=3874,58

Primer 4:

Primer obračuna plače in nadomestila plače za mesec, ko je bil javni uslužbenec odsoten 80 ur zaradi bolniške.

V mesecu obračuna plače je načrtovano, da bo javni uslužbenec opravil 20 ur povečane tedenske učne obveznosti v štirih tednih, ko poteka pouk. Ker je bil javni uslužbenec odsoten je opravil 10 ur povečane tedenske učne obveznosti.

#### Osnova obračuna O(30) - št. delovnih tednov pouk

Zaradi lažje predstavitve si vzamemo primer, ko znaša število delovnih dni 20. Vzamemo 20 ter delimo s 5 in dobimo 4 tedne, v katerih se izvaja pouk.

|       |                               | 14 4 🕨 🗎 🛅 📓 |
|-------|-------------------------------|--------------|
| Šifra | Naziv osnove obračuna         | Vrednost     |
| 030   | Število del. tednov - POUK    | 4,00000      |
| 031   | % poveč.obsega ped.dela - 175 | 175,00000    |
| 032   | % poveč.obsega ped.dela - 184 | 184,00000    |
| 033   | % poveč.obsega ped.dela - 210 | 210,00000    |
| 034   | % poveč.obsega ped.dela - 227 | 227,00000    |
| 071   | % zmanj.obsega ped.dela - 100 | 100,00000    |
| 072   | % zmanj.obsega ped.dela - 105 | 105,00000    |
| 073   | % zmanj.obsega ped.dela - 120 | 120,00000    |
| 074   | % zmani.obsega ped.dela - 130 | 130,00000    |

#### Osnova zaposlenega - št. ur povečane pedagoške obveznosti /teden

Na ustrezni osnovi zaposlenega imate vneseno št. ur povečane pedagoške obveznosti/teden. Na primeru je to podatek 5/teden.

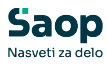

|                                             |              | ennes (serve) sport et nessessa          |                                                 |               |                   |                             |   |     |   |     | ~   |   |
|---------------------------------------------|--------------|------------------------------------------|-------------------------------------------------|---------------|-------------------|-----------------------------|---|-----|---|-----|-----|---|
| posleni                                     |              |                                          |                                                 |               |                   | 1                           | 1 | *   |   | 3 ( | 6 🕏 |   |
|                                             | šifra 0000   | 0010 C Primek: Adamič                    | Ime: JS 2DM                                     |               | Neaktiven         |                             |   |     |   |     |     |   |
| Ľ.                                          |              |                                          |                                                 |               | V Obračun plač    | I Obračun pogodbenika (DOP) | ) |     |   |     |     |   |
| s                                           | ifra SM  SM1 | Šola                                     | Status: Nedoločen čas                           |               | Podlaga ZZZS: 001 |                             |   |     |   |     |     |   |
| Dodatn                                      | a šifra:     |                                          | Interni statusi: ····                           |               |                   |                             |   |     |   |     |     |   |
|                                             | Plače Obr    | rači inski podatki                       |                                                 |               |                   |                             |   |     |   |     |     |   |
| Cadrovski podatki                           | 100% 08      |                                          |                                                 |               |                   |                             | _ | _   | _ | _   |     |   |
| poodus                                      | Splošno   B  | soleznine Nakazila Krediti Ognove Bonite | ete   Mesečni seštevki   Megečni seštevki po DM | 1             |                   |                             |   |     |   |     | _   | _ |
| odatki plač                                 | Aktivni      | Šifra                                    | a                                               | Q             |                   | ы                           | 4 | Þ Þ | 4 | ih. |     | R |
|                                             | 🏳 Prikaži :  | zgodovino                                |                                                 | •             |                   |                             |   |     |   | _   | _   |   |
|                                             | 🔻 Šifra      | Naziv osnove                             | Vrednost osnove                                 | Datum začetka | Datum konca       |                             |   |     |   |     | _   | _ |
|                                             | 720          | 3S - Vred. PR zap. 31.12.2024            | 2.834,00000                                     |               |                   |                             |   |     |   |     |     |   |
|                                             | 716          | JS - Osnovna plača 01.01.2028            | 3.228,90000                                     |               |                   |                             |   |     |   |     |     |   |
| odatki PPZ                                  | 715          | JS - Osnovna plača 01.07.2027            | 3.228,90000                                     |               |                   |                             |   |     |   |     |     |   |
|                                             | 714          | JS - Osnovna plača 01.12.2026            | 3.163,24000                                     |               |                   |                             |   |     |   |     |     |   |
| and a la la la la la la la la la la la la l | 713          | JS - Osnovna plača 01.06.2026            | 3.104,00000                                     |               |                   |                             |   |     |   |     |     |   |
| DOgOU NDP2                                  | 712          | JS - Osnovna plača 01.10.2025            | 3.034,00000                                     |               |                   |                             |   |     |   |     |     |   |
|                                             | 711          | JS - Osnovna plača 01.01.2025            | 2.934,00000                                     |               |                   |                             |   |     |   |     |     |   |
| Zgodovina                                   | 706          | JS - 6. obrok 01.01.2028                 | 0,00000                                         |               |                   |                             |   |     |   |     |     |   |
|                                             | 705          | JS - 5. obrok 01.07.2027                 | 65,66000                                        |               |                   |                             |   |     |   |     |     |   |
|                                             | 704          | JS - 4. obrok 01.12.2026                 | 59,24000                                        |               |                   |                             |   |     |   |     |     |   |
|                                             | 703          | JS - 3. obrok 01.06.2026                 | 70,00000                                        |               |                   |                             |   |     |   |     |     |   |
|                                             | 702          | JS - 2. obrok 01.10.2025                 | 100,00000                                       |               |                   |                             |   |     |   |     |     |   |
|                                             | 701          | JS - 1. obrok 01.01.2025                 | 100,00000                                       |               |                   |                             |   |     |   |     |     |   |
|                                             | 700          | JS - Skupni znesek razlike               | 394,90000                                       |               |                   |                             |   |     |   |     |     |   |
|                                             | 090          | Ospowna plača - dec. pret leta           | 2.000,00000                                     |               |                   |                             |   |     |   |     |     |   |
|                                             | 084          | St.ur pov.obsega ped.dela-2,10           | 5,00000                                         |               |                   |                             |   |     |   |     |     |   |
|                                             | 053          | Dodatek na delovno dobo                  | 7,92000                                         |               |                   |                             |   |     |   |     |     |   |
|                                             | 051          | Premija KDPZJU                           | 0,00000                                         |               |                   |                             |   |     |   |     |     |   |

#### Obračun plač - Osnovne nastavitve obračuna

Zaradi enostavnosti prikaza, določimo, da znaša mesečni fond ur 160 ur - 20 dni.

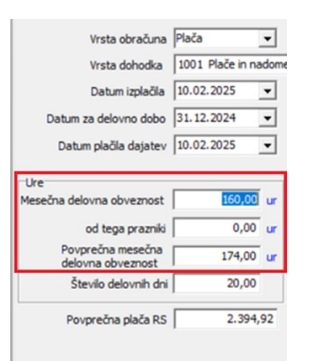

(Prikazani podatki na sliki so informativni, namenjeni zgolj prikazu izračuna P020)

#### Neposredni vnos- obračun povečane pedagoške obveznosti

V tem primeru javni uslužbenec ni opravil vse načrtovane ure povečane tedenske urne obveznosti (bil je odsoten zaradi bolniške). Na vrstico obračuna (P020) je potrebno vnesti opravljene ure povečane pedag. obveze. Vnesti je potrebno MESEČNI obseg opravljenih ur.

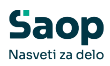

| bračun : 0   | 1/2/2025                           |                                 |                    |                                         |                 |                |                       |          |                             |       |
|--------------|------------------------------------|---------------------------------|--------------------|-----------------------------------------|-----------------|----------------|-----------------------|----------|-----------------------------|-------|
| aposleni: 0  | 000010 Adamič 35 2DM               |                                 |                    |                                         |                 |                |                       |          |                             |       |
| gračunske vr | stice Izračuni Osnove Odsotnosti Z | poslitev,boleznine,delovna doba | Ogtali podatki Mes | sečni seštevki Mesečni sešte            | vki po DM       |                |                       |          |                             |       |
|              |                                    |                                 |                    |                                         | 14              | 4 4 4          | 1 2 2                 | Bruto    | Prispevki od raz. do min. e | snove |
| ZŠ Vrsta     | Naziv vrste obračuna               | Za obdobje                      | ▼ Enote            | Norm. ure Na enoto                      | %               | Znesek         | Šifra S               | 0        | 3.830,32                    | 0,0   |
| 3 A01        | Redno delo                         |                                 | 80,00              | <b>A A A A</b>                          |                 | 1 (0)          |                       |          | 3.013,11                    | 0,0   |
| 5 C02        | Dodatek na delovno dobo            | 1                               | 80,00              | Saop Obraćun plač 2                     | aposlenih - spr | ememba [Di     | :MO] - Sport & Rel    | creacija | — L                         |       |
| 19 G03       | Boleznina v breme delod. 80 %      | -                               | 80,00              | Obračun za zaposler                     |                 |                |                       |          | 📝 🌆 🚖 🖡                     | 3 🎓   |
| 18 D25       | Pov.pedag.obveznost-SOLA-2,10      | ÷                               | 10,00              | 025                                     | Pow             | nedao ohve     | most SOLA 2 10        |          |                             |       |
|              |                                    |                                 |                    | Sifra vrste obračuna                    |                 | .peoby.oure    |                       |          |                             |       |
|              |                                    |                                 |                    | 100000000000000000000000000000000000000 | Gru             | pa Bruto izpla | čilo v breme izplačev | ralca    |                             |       |
|              |                                    |                                 |                    | Naziv vrste obračuna Pov                | pedag.obveznos  | t-ŠOLA-2,10    |                       |          |                             |       |
|              |                                    |                                 |                    | Delovno mesto za izraču                 | 1               |                |                       |          |                             |       |
|              |                                    |                                 |                    | Šifra delovnega mesta                   | 0027029/1       | UČITELJ        |                       |          |                             |       |
|              |                                    |                                 |                    | Šifra plačnega razreda                  |                 | 33             |                       |          |                             |       |
|              |                                    |                                 |                    | Izračun                                 |                 |                | Analitike             |          |                             |       |
|              |                                    |                                 |                    | Število enot                            | 10,00           | 0              | Šifra SM              | SM1      |                             |       |
|              |                                    |                                 |                    |                                         |                 |                | Šifra SN              |          |                             |       |
|              |                                    |                                 |                    | Normirane ure                           | 0,00000         |                | čila selemente        | <u></u>  |                             |       |
|              |                                    |                                 |                    | Na enoto                                | 0,00000         | 0              | Sirareierenta         | -        |                             |       |
|              |                                    |                                 |                    | Odatatak                                | 0.00            |                | SITTA DIN             | -        |                             |       |
|              |                                    |                                 |                    | Oustotek                                | 0,00            |                | Sifra stranke         |          |                             |       |
|              |                                    |                                 |                    | Znesek                                  | 354,10          | 9              | Analitka 1            |          |                             |       |
|              |                                    |                                 |                    | Šifra materialnega                      |                 |                | Analitika 2           |          |                             |       |
|              |                                    |                                 |                    |                                         |                 |                |                       |          |                             |       |
|              |                                    |                                 |                    | stroška                                 |                 |                | Analitka 3            | í –      |                             |       |
|              |                                    |                                 |                    | stroška<br>Obdavčeni znesek             | 0,00            |                | Analitika 3           |          | <br>                        |       |

Javni uslužbenec je v MESECU **opravil 10 ur** povečane tedenske učne obveznosti **od 20 načrtovanih** ur povečane tedenske učne obveznosti.

#### Obračunski list

| Pogodba o zaposlitvi, sklep:             |                         | SM: (SM        | 11) Šola         |               |                 |                    |                 |                |
|------------------------------------------|-------------------------|----------------|------------------|---------------|-----------------|--------------------|-----------------|----------------|
| Šifra delovnega mesta (Z370):            | D027029                 | Naziv d        | elovnega         | mesta:        | UČITE           | LJ                 |                 |                |
| Šifra naziva (Z371):                     | 1                       | Naziv:         |                  |               | UČITE           | LJ VIŠJI SVETNIK   |                 |                |
| Znesek osnovne plače na dan pred preve   | dbo (Z700)              |                | 2.834,00         | C010          | Položajni do    | odatek             | 0,00%           | 0,00           |
| Plačni razred FDMN (Z381)                |                         |                | 030              | C020          | Dodatek na      | delov no dobo      | 7,92%           | 232,37         |
| Nominalna v rednost plačnega razreda FD  | MN (Z073)               |                | 2.954,90         | C040          | Specializ.,m    | agisterij,doktorat |                 | 0,00           |
| Plačni razred javnega uslužbenca (Z38    | 0)                      |                | 033              | C050          | Dvojezičnos     | st                 | 0,00%           | 0,00           |
| Osnov na plača (Z 070)                   |                         |                | 3.228,90         | C150          | Stainost        |                    | 0,00%           | 0,00           |
| Delež osnov ne plače za obračun (Z551/Z0 | 071) 100,00 %           |                | 3.228,90         |               |                 |                    |                 |                |
| Osnovna plača za obračun (Z108)          |                         |                | 2.934,00         |               |                 |                    |                 |                |
| Osnovna plača za obračun za krajši de    | lovničas (Z108)         |                | 2.934,00         |               |                 |                    |                 |                |
| Skupaj (Z120)<br>Skupaj (Z124)           |                         |                | 3.874,57<br>0,00 | 1             |                 |                    |                 |                |
| Fak. pov. obv.(Z600) 2.10 Vred. pov. ure | e (Z601) 35.41035 Vred. | pov. obv.(Z598 | 8) 708.21 s      | Št. ur/t ŝ    | 5.00 Št. del. t | ednov 4.00         |                 |                |
| Vrsta izplačila                          |                         | %ali<br>znesek | dnevi            | Obv.<br>i/ure | Norm.<br>ure    | Mes./<br>Leto      | Znesek<br>bruto | Znesek<br>Neto |
| A010 Redno delo                          |                         | • •            | 8                | 30,00         | 87,00           | 1.2025             | 1.467,00        | 969,00         |
| G030 Boleznina v breme delod. 80 9       | 6                       | 80,00          | 8                | 30,00         | 87,00           | 1.2025             | 1.549,83        | 1.023,72       |
| Skupaj ure                               |                         |                | 16               | 60,00         | 174,00          |                    | 3.016,83        | 1.992,72       |
| C020 Dodatek na delovno dobo             |                         | 7,92           | 8                | 80,00         | 87,00           | 1.2025             | 116,19          | 76,75          |
| P020 Pov.pedag.obveznost-ŠOLA-           | 2,10                    |                | 1                | 10,00         | 0,00            | 1.2025             | 354,10          | 233,89         |

#### Bruto urna postavka osnovne plače: 16,862068 (2.934/174)

Faktor povečane učne obveznosti: 2,10

Vred.pov.ure: 35,41035

Št. ur/teden: 5,00

Št. del. Tednov: 4,00

Izračun P020 (JU **je opravil** 10 od 20 načrtovanih ur povečane tedenske učne obveznosti): urna postavka osnove plače\*faktor povečane obveznosti\*realizirane ure povečane učne obveznosti

D070= 16,862068\*2,10\*10=354,10

V glavi obračunskega lista so prikazani podatki o povečani učni obvezi,

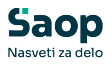

kateri se uporabi za predvidene ure povečanega obsega pri izračunu osnove za nadomestilo.

Osnova za nadomestilo plače Z120 =Osnovna plača+dodatek za delovno dobo iz glave obračunskega lista+P020 (izračunan na **podlagi mesečnega obsega načrtovanih** ur povečane učne obveznosti – podatek iz glave obračunskega lista)

Z120=2.934 + 232,37 + 708,21 = 3.874,57

## Obračun plače za mesec januar 2025

Splošne nastavitve obračuna – zavihek Osnove- osnova O(030) - št. delovnih tednov pouk zanaša za mesec januar 4,2 tedna.

| lastavitve obra             | ačuna                                          | 21                   | 🛯 🗙 🖻 🗖                 | 0 🐣     | 6 🔊 | 5 |  |  |  |
|-----------------------------|------------------------------------------------|----------------------|-------------------------|---------|-----|---|--|--|--|
| Leto<br>Mesec               | 2025 Obračun odprt.<br>01 zaporedna številka 2 |                      |                         |         |     |   |  |  |  |
| Naziv obračuna P            | lača januar 2025                               | Ť                    | T Dodatna oznaka obrači |         |     |   |  |  |  |
| gološno   N <u>a</u> stavit | Poračuni Osnove Lestvica za doho               | idnino   Dokumenti : | za eR Opombe            | <br>    | 1   | Ģ |  |  |  |
| či <del>ć o</del>           | Naziv osnove obračuna                          |                      | Wrednost                |         | -   | _ |  |  |  |
| 030                         | Število del. tednov - POUK                     |                      |                         | 4,20000 |     |   |  |  |  |
| 031                         | % poveć.obsega ped.dela - 175                  |                      |                         |         |     |   |  |  |  |
| 032                         | % poveč.obsega ped.dela - 184                  |                      |                         |         |     |   |  |  |  |
| 033                         | % poveč.obsega ped.dela - 210                  |                      | 210,00000               |         |     |   |  |  |  |
| 034                         | % poveč.obsega ped.dela - 227                  |                      | 227,00000               |         |     |   |  |  |  |
| 071                         | % zmanj.obsega ped.dela - 100                  |                      | 100,00000               |         |     |   |  |  |  |
| 072                         | % zmanj.obsega ped.dela - 105                  |                      |                         |         |     |   |  |  |  |
| 073                         | % zmanj.obsega ped.dela - 120                  |                      |                         |         |     |   |  |  |  |
|                             |                                                |                      |                         |         |     |   |  |  |  |

Načrtovano št. ur za povečano učno obveznost P020 znaša 1 uro/teden - izvaja se vsak torek. Podatek je vpisan na osnovi zaposlenega.

| Saop Sifra<br>Zaposleni    | anti - sprem                         | emba [DEMO] - Šport & Rekreacija                                     |                                                           |               |                                                   | -                           |
|----------------------------|--------------------------------------|----------------------------------------------------------------------|-----------------------------------------------------------|---------------|---------------------------------------------------|-----------------------------|
| <b>4</b> ▶<br>Š<br>Dodatni | Šifra 000<br>ifra SM SM:<br>a šifra: | 0010 Sola                                                            | Ime:  35 2DM<br>Status: Nedoločen čas<br>Interni statusi: | ]             | Neaktiven     Vobračun plač     Podlaga ZZZS: 001 | 🖵 Obračun pogodbenika (DOP) |
| Kadrovski<br>podatki       | Plače Ob<br>Splošno I                | računski podatki<br>Boleznine   Nakazila   Krediti   Ognove   Bonitr | ete   Mesečni seštevki   Megečni seštevki p               | o DM          |                                                   |                             |
| Podatki plač               | Prikaži                              | žifr<br>zgodovino                                                    | a                                                         | ٩             |                                                   | 14 4 b bi                   |
|                            | 🔻 Šifra                              | Naziv osnove                                                         | Vrednost osnove                                           | Datum začetka | Datum konca                                       |                             |
|                            | 720                                  | JS - Vred. PR zap. 31.12.2024                                        | 2.834,0                                                   | 0000          |                                                   |                             |
|                            | 716                                  | JS - Osnovna plača 01.01.2028                                        | 3.228,9                                                   | 0000          |                                                   |                             |
| Podatki PP7                | 715                                  | JS - Osnovna plača 01.07.2027                                        | 3.228,9                                                   | 0000          |                                                   |                             |
|                            | 714                                  | JS - Osnovna plača 01.12.2026                                        | 3.163,2                                                   | 4000          |                                                   |                             |
| a. d. Human                | 713                                  | JS - Osnovna plača 01.06.2026                                        | 3.104,0                                                   | 0000          |                                                   |                             |
| PODADO KDPZ                | 712                                  | JS - Osnovna plača 01.10.2025                                        | 3.034,0                                                   | 0000          |                                                   |                             |
|                            | 711                                  | JS - Osnovna plača 01.01.2025                                        | 2.934,0                                                   | 0000          |                                                   |                             |
| Zgodovina                  | 706                                  | JS - 6. obrok 01.01.2028                                             | 0,0                                                       | 0000          |                                                   |                             |
|                            | 705                                  | JS - 5. obrok 01.07.2027                                             | 65,6                                                      | 5000          |                                                   |                             |
|                            | 704                                  | JS - 4. obrok 01.12.2026                                             | 59,2                                                      | 4000          |                                                   |                             |
|                            | 703                                  | JS - 3. obrok 01.06.2026                                             | 70,0                                                      | 0000          |                                                   |                             |
|                            | 702                                  | JS - 2. obrok 01.10.2025                                             | 100,0                                                     | 0000          |                                                   |                             |
|                            | 701                                  | JS - 1. obrok 01.01.2025                                             | 100,0                                                     | 0000          |                                                   |                             |
|                            | 700                                  | JS - Skupni znesek razlike                                           | 394,9                                                     | 0000          |                                                   |                             |
|                            | 090                                  | Ospovna plača - dec. pret.leta                                       | 2.000.0                                                   | 0000          |                                                   |                             |
|                            | 084                                  | Št.ur pov.obsega ped.dela-2,10                                       | 1,0                                                       | 0000          |                                                   |                             |
|                            | 053                                  | Dodatek na delovno dobo                                              | 7,9                                                       | 2000          |                                                   |                             |
|                            |                                      |                                                                      |                                                           |               |                                                   |                             |

Izračun P020 - vnos realiziranih ur na vrstico neposrednega vnosa

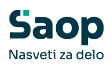

| 1  | Sac                                                                                                    | op Obra | čun plač zaposlenih - sprememba [Dl | EMO] - Šport & Rekreacija |        |           |          |    |     | _    |         | $\times$ |  |
|----|----------------------------------------------------------------------------------------------------|---------|-------------------------------------|---------------------------|--------|-----------|----------|----|-----|------|---------|----------|--|
| Ne | pos                                                                                                    | redni v | vnos - obračun zaposlenega          |                           |        |           |          |    | -P  |      | * 🖻     |          |  |
| 4  |                                                                                                    |         |                                     |                           |        |           |          |    |     |      |         |          |  |
| o  | Obračun: 01/2/2025                                                                                                    |         |                                     |                           |        |           |          |    |     |      |         |          |  |
| Za | Zaposleni: 0000010 Adamič JS 2DH                                                                                                    |         |                                     |                           |        |           |          |    |     |      |         |          |  |
| 0  | Obračunske vrstice Izračuni   Osnove   Odsotnosti   Zgpositev,boleznine,delovna doba   Ogtali podatki   Mesečni seštevki   Mesečni seštevki po DM |         |                                     |                           |        |           |          |    |     |      |         |          |  |
|    |                                                                                                    |         |                                     |                           |        |           |          | 14 | 4   | > ÞI | 1       | 2        |  |
| Π  | ▲ Z.                                                                                                    | Vrsta   | Naziv vrste obračuna                | Za obdobje                | Enote  | Norm. ure | Na enoto | %  | Zne | esek |         | Šifra S  |  |
| Þ  | 3                                                                                                    | A01     | Redno delo                          |                           | 168,00 | 182,70000 | 16,86207 |    | ,00 |      | 3.080,7 | 0 SM1    |  |
|    | 5                                                                                                    | C02     | Dodatek na delovno dobo             | -                         | 168,00 | 182,70000 | 0,00000  | 7  | ,92 |      | 243,9   | 9 SM1    |  |
|    | 18                                                                                                    | D25     | Pov.pedag.obveznost-ŠOLA-2,10       |                           | 5,00   |           | 0,00000  | 0  | ,00 |      | 177.0   | 5 SM1    |  |
|    | 19                                                                                                    | B01     | Praznik                             | -                         | 16,00  | 17,40000  | 19,05225 | 0  | ,00 |      | 331,5   | 1 SM2    |  |
|    |                                                                                                    |         |                                     |                           |        |           |          |    |     |      |         |          |  |
|    |                                                                                                    |         |                                     |                           |        |           |          |    |     |      |         |          |  |

#### Obračunski list

| Pogodba o zaposlitvi, sklep:            |                     | SM: (SM               | 11) Šola               |                       |                         |                      |                           |                    |
|-----------------------------------------|---------------------|-----------------------|------------------------|-----------------------|-------------------------|----------------------|---------------------------|--------------------|
| Šifra delovnega mesta (Z370): D027029   |                     | Nazi v d              | Naziv delovnega mesta: |                       |                         | LJ                   |                           |                    |
| Šifra naziva (Z371):                    | 1                   | Nazi v.               |                        |                       | UČITE                   | LJ VIŠJI SVETN       | IK                        |                    |
| Znesek osnov ne plače na dan pred pre   | evedbo (Z700)       |                       | 2.834,00               | C010                  | Položajni do            | odatek               | 0,00%                     | 0,00               |
| Plačni razred FDMN (Z381)               |                     |                       | 030                    | C020                  | Dodatek na              | delov no dobo        | 7,92%                     | 232,37             |
| Nominalna v rednost plačnega razreda    | FDMN (2073)         |                       | 2.954,90               | C040                  | Specializ_,n            | nagisterij, doktoral | t                         | 0,00               |
| Plačni razred javnega uslužbenca (a     | Z380)               |                       | 033                    | C050                  | Dvojezično              | st                   | 0,00%                     | 0,00               |
| Osnov na plača (Z 070)                  |                     |                       | 3.228,90               | C150                  | Stalnost                |                      | 0,00%                     | 0,00               |
| Delež osnovne plače za obračun (Z551    | /Z071) 100,0        | 00 %                  | 3.228,90               |                       |                         |                      |                           |                    |
| Osnovna plača za obračun (Z108)         |                     |                       | 2.934,00               |                       |                         |                      |                           |                    |
| Osnovna plača za obračun za krajši      | delovni čas (Z108)  |                       | 2.934,00               |                       |                         |                      |                           |                    |
| Skupaj (Z120)                           |                     |                       | 3.315,09               |                       |                         |                      |                           |                    |
| Skupaj (Z124)                           |                     |                       | 0,00                   |                       |                         |                      |                           |                    |
| Fak. pov. obv.(Z600) 2.10 Vred. pov.    | ure (Z601) 35.41035 | Vred. pov. obv. (Z598 | 3) 148.72 \$           | Št. ur/t 1            | 1.00 Št. del. 1         | tednov 4.20          |                           |                    |
| Vrsta izplačila                         |                     | % ali<br>znesek       | dnev                   | Obv.<br>i/ure         | Norm.<br>ure            | Mes./<br>Leto        | Znesek<br>bruto           | Znesek<br>Neto     |
| A010 Redno delo                         |                     |                       | 16                     | 58,00                 | 182,70                  | 1.2025               | 3.080,70                  | 2.011,52           |
| R010 Praznik                            |                     |                       |                        | 16.00                 | 17.40                   | 1.2025               | 331,51                    | 216,46             |
| DOTO TRAZINK                            |                     |                       |                        | 10,00                 |                         |                      |                           |                    |
| Skupaj ure                              |                     |                       | 18                     | B4,00                 | 200,10                  |                      | 3.412,21                  | 2.227,98           |
| Skupaj ure C020 Dodatek na delovno dobo |                     | 7,92                  | <b>18</b><br>16        | <b>34,00</b><br>58,00 | <b>200,10</b><br>182,70 | 1.2025               | <b>3.412,21</b><br>243,99 | 2.227,98<br>159,31 |

Izračun P020 se je izvedel na način:

pet (5) dejansko opravljenih ur povečane učne obveznosti v mesecu \*2,10 (faktor za izračun povečane učne obveznosti) \* 2.934/174 (bruto urna postavka osnovne plače) = 177,05 eur

V glavi obračunskega lista so prikazani podatki o planirani učni obvezi, katere se uporabi pri izračunu osnove za nadomestilo.

Osnova za nadomestilo plače Z120 =Osnovna plača+dodatek za delovno dobo iz glave obračunskega lista+P020 (izračunan na **podlagi mesečnega obsega načrtovanih** ur povečane učne obveznosti – podatek iz glave obračunskega lista)

Z120=2.934 + 232,37 + 148,72 = 3.315,09